# 台灣優良食品發展協會

# 食品驗證平台(ICT 平台)

## 食品業者 使用說明

發行日期: 2024/9/25

| 壹、 | •   | 註冊帳號4             |
|----|-----|-------------------|
|    | - 、 | 註冊公司帳號4           |
|    | ニ、  | 建立公司資料8           |
|    | 三、  | 變更公司資料10          |
|    | 四、  | 註銷公司資料11          |
|    | 五、  | 註冊工廠管理員帳號12       |
|    | 六、  | 建立工廠資料13          |
|    | セ、  | 變更工廠資料15          |
|    | ٨١  | 註銷工廠資料16          |
|    | 九、  | 註冊生產系統人員帳號17      |
|    | +、  | 初次生產系統申請19        |
| 貳、 | •   | 申請生產系統驗證          |
|    | - 、 | 驗證階層(單選)21        |
|    | ニ、  | GFSI產品範圍(可多選)21   |
|    | 三、  | 驗證產品類別(單選)22      |
|    | 四、  | 提供服務之驗證機構22       |
|    | 五、  | 專門技術人員履歷表22       |
|    | 六、  | 食品工廠組織系統圖23       |
|    | 七、  | 廠房及主要機器設備配置圖23    |
|    | 八、  | 程序書及計劃書23         |
|    | 九、  | 台灣優良食品驗證方案驗證聲明書23 |
|    | +、  | 新增驗證產品23          |

## 目錄

|    | +-       | - 、 | 新增    | 同類產品25      |
|----|----------|-----|-------|-------------|
| 參  | •        | 新增  | 生產系   | 統之補件26      |
| 肆  | •        | 新增  | 生產系   | 統之審核補件28    |
|    | _        | •   | 業者補   | 件(矯正措施說明)28 |
|    | Ξ        | •   | 業者補   | 件(產品檢驗改善)30 |
| 伍  | •        | 變更  | 生產系   | 統           |
| 陸  | •        | 註銷  | 自生產系: | 統32         |
| 柒  | •        | 申請  | 驗證產   | 品           |
|    | _        | •   | 註冊驗   | 證產品         |
|    | Ξ        | •   | 變更驗   | 證產品34       |
|    | Ξ        | •   | 註銷驗   | 證產品35       |
| 挒  | •        | 新增  | 同類產   | 品           |
| 玖  | •        | 送審  | 案件查   | 詢           |
| 壹扌 | 合、       | 年   | -度追蹤  | 管理38        |
|    | _        | •   | 報備    |             |
|    | <u> </u> | •   | 階層轉:  | 换40         |

**壹、註冊帳號** 

### 一、 註冊公司帳號

1. 進入站台登入頁,選擇【註冊帳號】

| TQF驗證作業系統         帳號登入           本系統為TQF驗證作業系統,請輸入管 |  |
|-----------------------------------------------------|--|
| 理者帳號、密碼登入本系統。                                       |  |
| 非本系統管理者,請關閉本頁。                                      |  |
| 回首頁 登入 帳號問題請洽詢系統管理員                                 |  |

2. 下拉選單請選擇角色,選擇【食品業者】

| TQF驗證作業系統                           |        |
|-------------------------------------|--------|
| 本系統為TQF驗證作業系統,請輸入管<br>理者帳號、密碼登入本系統。 | 註冊     |
| 非本系統管理者,請關閉本頁。                      | *請選擇角色 |
|                                     | ~      |
|                                     | 驗證機構   |
|                                     | 食品業者   |
|                                     | 專業人員   |
| 帳號問題請洽詢系統管理員                        |        |

3. 填寫食品業者"公司"相關資訊

此處是註冊公司帳號

#### 公司管理員帳號 <u>以【統編】為帳號</u>,即是登入用的帳號

#### ※紅色星號欄位為必填欄位

| 「QF驗證作業系統                       | <b>註冊</b>                     |                      |
|---------------------------------|-------------------------------|----------------------|
| 系統為TQF驗證作業系統,請輸入管               | 食品業者                          | ~                    |
| 理者帳號、密碼登入本系統。<br>:木系統管理者,等關閉太百。 | *統一編號(公司帳號)                   | *公司帳號管理人姓名           |
|                                 | *公司帳號管理人電話<br>ex: 02-23456789 | *分機                  |
| 帳號問題請洽訽系統管理員                    | *公司帳號管理人職 *<br>稱              | 公司帳號管理人 <b>Email</b> |
|                                 | *密碼                           | *確認密碼                |
|                                 | 返回登入貢                         |                      |
|                                 | 扬                             | 詨                    |

4. 填寫完成 按下【提交】送出

| 【TQF驗證作業系統】信箱驗證                                                                              |  |
|----------------------------------------------------------------------------------------------|--|
| TQF驗證作業系統 <info.sixdotsit@gmail.com><br/>收件者 ● louie+99@ezgpm.com</info.sixdotsit@gmail.com> |  |
| 親愛的使用者您好:                                                                                    |  |
| 驗證您的信箱:請點擊此連結完成驗證程序。                                                                         |  |
| 此信件為自動系統寄送,請勿回覆此信件。                                                                          |  |
|                                                                                              |  |

5. 系統會依據填寫的 email 寄發驗證信件,請點取信件中的連結完成驗證

至此完成公司帳號(公司管理員帳號)的申請

## 不同帳號登入後的選單差異

1. 公司帳號登入畫面(選單)

| = <b>™ TQF</b> 驗證作詳                                    | <b>美系統</b>         |       |          |             |         |                     |        |      | • • • |
|--------------------------------------------------------|--------------------|-------|----------|-------------|---------|---------------------|--------|------|-------|
| Dashboard 希 權限管理                                       | 公司資料維護             |       |          |             |         |                     |        |      |       |
| <ul> <li>団 公司管理 ~</li> <li>公司資料維護</li> </ul>           | + 註冊               |       |          |             |         |                     |        |      |       |
| ▲ 工廠管理 ~                                               | 申請類型               |       |          | 審核狀態        |         | 3X.                 | E      |      |       |
| 首頁功能         公司帳號選單            •                       | 公司名稱               |       | v        |             | Q.直转    | v                   |        |      | v     |
| <ul> <li>● 終止/暫時終止/結束驗證</li> <li>● 生產系統満單內容</li> </ul> | 顧示 10 <b>→</b> 項結果 |       |          |             |         |                     |        |      |       |
| ● 張趨敗曲<br>● 強證產品                                       | 公司中文名稱             | 負責人名稱 | 申請日期     |             | (申請類型 ) | 審核日期                | - 審核狀態 | 狀態   | 功能    |
| ● 驗證規章                                                 | 质是关                | 神殿    | 2024/09/ | 25 21:40:36 | 註冊      | 2024/09/25 21:44:44 | 18.18  | 啟用 ♥ | :     |
|                                                        |                    |       |          |             |         |                     |        | 上声   | 1 下頁  |
|                                                        |                    |       |          |             |         |                     |        |      |       |

- ※ 公司帳號可以申請公司基本資料,查詢旗下工廠及生產系統資料及案件
- ※ 公司帳號可查閱公司、工廠、生產系統的所有案件,在下一階段的帳號(工廠帳號、生產系統帳號)申請通過之前,不能查閱的該階段的案件。ex.工廠帳號申請未通過,不能查閱新增驗證產品案件。

2. 工廠帳號登入畫面(選單)

| ■ TOP TQF驗證作業                                                                                                    | 美系統                      |                         |                        | ۵ ی                                            |
|----------------------------------------------------------------------------------------------------|--------------------------|-------------------------|------------------------|------------------------------------------------|
| Dashboard 權限管理                                                                                                    | 工廠資料維護                   |                         |                        |                                                |
| ■ 工廠管理 ~<br>工廠資料推進                                                                                                    | +±≡                      |                         |                        |                                                |
| 🕍 生產系統管理 🗸                                                                                                    | 申請類型                     | 審核狀態                    | 狀態                     |                                                |
| <ul> <li>首頁功能 工廠帳號選單</li> <li>執證里要公告</li> <li>執證做標為單</li> <li>積於具時單</li> <li>積於具時間</li> <li>共止/部時於止/結束驗證</li> <li>生產系統第單內容</li> </ul> | 工廠登記編號                   | 工廠名稱<br>Q、直均            | ~                      | v                                              |
| ● 聴證版為<br>● 驗證產品                                                                                                    | 顧示 10 V 項結果              |                         |                        |                                                |
| ● 驗證規章                                                                                                    | 工廠登記編號 🍦 工廠中文名稱 👙 工廠負責人姓 | 名 🝦 申請日期 🝦 申請類型         | ◇ 審核日期 ◇ 審核試態          | 功能<br>) () () () () () () () () () () () () () |
|                                                                                                    | N15A1186 葛瑞絲莊園 周女士       | 2024/09/25 21:53:38 24冊 | 2024/09/25 21:55:59 通過 | ◎ 第二 ● ● ● ● ● ● ● ● ● ● ● ● ● ● ● ● ● ●       |
|                                                                                                    | <i>驟</i> 示第1至1項結果,共1項    |                         |                        | 上页 1 下页                                        |
|                                                                                                    |                          |                         |                        |                                                |

※ 工廠帳號可以註冊工廠基本資料,查詢旗下生產系統資料及案件

- ※ 工廠帳號需由公司帳號建立
- 3. 生產系統帳號 登入畫面(選單)

| ■ TOF TQF驗證作第                                                                                                    | 美新統               |                                                                                                    |                          |                 | 0 ک پ   |
|----------------------------------------------------------------------------------------------------|-------------------|----------------------------------------------------------------------------------------------------|--------------------------|-----------------|---------|
| Dashboard 《 權限管理 、                                                                                                    | 生產系統管理            |                                                                                                    |                          |                 |         |
| ▲ 生產系統管理 →<br>生產系統管理                                                                                                    | + 註冊/編輯註冊         |                                                                                                    |                          |                 |         |
| 生產系統年度過度 ☑ 驗證產品管理 ∨                                                                                                    | 申請類型              | 審核狀態                                                                                                    |                          | 狀態              |         |
| 2 同類產品管理                                                                                                    | 編號                | <ul> <li>&gt; </li> <li>&gt; </li> <li></li></ul> | Ÿ                        |                 | ~       |
| 首頁功能 生產系統帳號選                                                                                                    | 單                 |                                                                                                    | ~                        |                 |         |
| <ul> <li>驗證重要公告     <li>&gt;&gt;&gt;&gt;&gt;&gt;&gt;&gt;&gt;&gt;&gt;&gt;&gt;&gt;&gt;&gt;&gt;&gt;&gt;&gt;&gt;&gt;&gt;&gt;&gt;&gt;&gt;&gt;&gt;&gt;&gt;&gt;&gt;</li></li></ul> |                   |                                                                                                    | Q, 查詢                    |                 |         |
| <ul> <li>● 班道傑得消単</li> <li>● 親終目法部</li> </ul>                                                                                                    |                   |                                                                                                    |                          |                 |         |
| ● 終止/暫時終止/結束驗證<br>● 生產系統清單內容                                                                                                    | 顧示 10             |                                                                                                    |                          |                 |         |
| ● 驗證廠商                                                                                                    | 生產系統編號 🗘 工廠名稱 🗘 🚦 | ▲過階層 ↓ 植核類型                                                                                                    | 申請日期 🕴 申請類               | 型 🝦 審核日期 🍦 審核狀態 |         |
| <ul> <li>&gt;&gt;&gt;&gt;&gt;&gt;&gt;&gt;&gt;&gt;&gt;&gt;&gt;&gt;&gt;&gt;&gt;&gt;&gt;&gt;&gt;&gt;&gt;&gt;&gt;&gt;&gt;&gt;&gt;&gt;&gt;&gt;</li></ul>                         | 01004 葡瑞紗莊園 二     | 二階食品安全及品質驗證 初次現場                                                                                                    | · 2024/09/25 23:03:56 註冊 | 審核中             | 殿用●     |
|                                                                                                    |                   |                                                                                                    |                          |                 | 上頁 1 下頁 |
|                                                                                                    |                   |                                                                                                    |                          |                 |         |

※ 生產系統帳號需由工廠帳號建立

## 二、 建立公司資料

以公司帳號登入後,選取左方的主選單中的【公司管理】→【公司資料維護】

| <b>丁QF驗證</b><br>本未統為TQF驗證作業未<br>密碼登入<br>非本未統管理者<br>帳號問簠請洽 | 作業系統<br>統, 請輸入管理者帳號、<br>本表紙・<br>, 請願閉本頁。     | <b>帳號登入</b><br>帳號<br>密碼<br>註冊佛號 忘記密碼?                                               | □□□□□ |
|-----------------------------------------------------------|----------------------------------------------|-------------------------------------------------------------------------------------|-------|
| 5、西西                                                      | 初次申請公司帳<br>資料維護 > 註冊<br>料,並且送出申<br>是否確認<br>確 | 提醒<br>①<br>號後,請至公司管理 > 公司<br>引,註冊一筆新的公司基本資<br>請後等待TQF協會審核,感謝<br>您的配合。<br>要前往公司資料維護? |       |

※初次申請公司帳號登入時,系統帶入本頁面,由TQF協會完成審核後才可以 使用公司帳號功能。 2. 點擊上方【註冊】開始建立公司資料

|                | 檢證作業   | 美統             |                     |          |                     |         | <b>° C O</b> |
|----------------|--------|----------------|---------------------|----------|---------------------|---------|--------------|
| Dashboard      |        | 公司資料維護         |                     |          |                     |         | 融易食品公司_louie |
| 《 權限管理 ① 公司管理  | ×<br>× | <b>↓</b> 注册    |                     |          |                     |         | 修改空碼<br>登出   |
| 公司資料維護         |        |                |                     |          |                     |         |              |
| 二廠管理 上廠管理 上廠管理 | č      | 申請類型           | 審核狀態                |          | 狀態                  |         |              |
| ▲ 生產系統管理       | ×      | 公司名稱           | ·                   | Q查詢      | ×                   |         | v            |
|                |        | 顧示 10 🗸 項結果    |                     |          |                     |         |              |
|                |        | 公司中文名稱 🖕 負責人名稱 | ◆ 申請日期              | ♦ 申請類型 ♦ | 審核日期                | 審核狀態 狀態 | 功能 💽         |
|                |        | 融易食品有限公司 louie | 2024/06/19 09:28:41 | 變更       | 2024/07/10 00:05:50 | 通過      |              |
|                |        | 顯示第1至1項結果,共1項  |                     |          |                     |         | 上頁 1 下頁      |

3. 系統會開啟新的公司表單

其中統編及公司帳號管理人資料會由之前註冊帳號所填寫的資料帶入

請填寫其他空白欄位

| = TOF TQF驗證作            | 業系統                                                |          |             |                      |                                                                                                    |            |       |              | 0 کې 🕫 |
|-------------------------|----------------------------------------------------|----------|-------------|----------------------|----------------------------------------------------------------------------------------------------|------------|-------|--------------|--------|
| 章 永統管理 ~<br>@ Dashboard | 公司資料維護                                             |          |             |                      |                                                                                                    |            |       |              |        |
| 4 框限管理 ~<br>重要公告        | 編輯                                                 |          |             |                      |                                                                                                    |            |       | C 连田3        | 液 🔒 送出 |
| 日 公司管理 ~                | 統一編號(公司帳號)                                         |          |             | 公司頓號管理人姓名            |                                                                                                    | 公司輕號答理人職稱  |       |              |        |
| 公司實料律課                  | 92778029                                           |          |             | Grace_TEST           |                                                                                                    | TEST       |       |              |        |
| ▲ 工廠管理 ~                | 公司編號管理人電話                                          |          |             | 公司帳號管理人Email         |                                                                                                    |            |       |              |        |
| 🕍 生產系統管理 🗸              | 09-55872700                                        |          |             | grace@sixdots.com.tw |                                                                                                    |            |       |              |        |
| E 專業人員管理                |                                                    |          |             |                      |                                                                                                    |            |       |              |        |
| 意 驗證產品管理 →              | <u>地名實料酒同經濟部商黨同所登記之實料</u>                          |          |             |                      |                                                                                                    |            |       |              |        |
| 意 驗證機構管理 ~              | 45 111 14                                          | •心园由在安顿  |             |                      | • 公司这会交错                                                                                                  |            |       | • RE20 10 10 |        |
| ₿ 同類產品管理                | 92778029                                           | #5#0     |             | Comption             |                                                                                                    | 300        |       | 300          |        |
|                         |                                                    |          |             |                      |                                                                                                    |            |       |              |        |
|                         | **×22                                              |          |             |                      |                                                                                                    |            |       |              |        |
|                         | CONTRACT (MOD                                      |          |             |                      |                                                                                                    |            |       |              |        |
|                         | 「展文地址                                              |          |             |                      |                                                                                                    |            |       |              |        |
|                         | Daye rd, Taoyuan City, Taoyuan Cunty, Taiwan       |          |             |                      |                                                                                                    |            |       |              |        |
|                         | •電話 ex 02-23456789                                 |          | 侍真          |                      | • <u></u> <u></u> <u></u> <u></u> <u></u> <u></u> <u></u> <u></u> <u></u> <u></u> <u></u> <u></u> <u></u> |            | •創立日期 |              |        |
|                         | 09-55872777                                        |          | 06-77003456 | 450000               |                                                                                                    | 2024/07/08 |       |              |        |
|                         |                                                    |          |             |                      |                                                                                                    |            |       |              |        |
|                         | •公司負責人姓名                                           | •公司盘查人職項 |             |                      |                                                                                                    |            |       |              |        |
|                         | Grace                                              | TEST     |             |                      |                                                                                                    |            |       |              |        |
|                         | <ul> <li>公司Logo 限制上導5M · 夏片損格連續300x300p</li> </ul> | 06       |             |                      | •商工登記品(佐證資料) 陳剌上傳5M                                                                                       |            |       |              |        |
|                         | 靈徑樹業 朱靈徑任何借業                                       |          |             | 编程相索 朱重徑任何框案         |                                                                                                    |            |       |              |        |
|                         | ■檢視檔案                                              |          |             |                      | ■独視福雲                                                                                                    |            |       |              |        |
|                         |                                                    |          |             |                      |                                                                                                    |            |       |              |        |
|                         |                                                    |          |             |                      |                                                                                                    |            |       |              |        |

4. 填寫完畢後,按下右上方的【送出】按鈕,送出申請

## 三、 變更公司資料

|                       | 證作 | 業系統         |       |                     |        |                     |                                          | 0 🗴 🕈  |
|-----------------------|----|-------------|-------|---------------------|--------|---------------------|------------------------------------------|--------|
| ✿ 系統管理<br>❹ Dashboard | ř  | 公司資料維護      |       |                     |        |                     |                                          |        |
| < 權限管理<br>重要公告        | ř  | +註冊         |       |                     |        |                     |                                          |        |
| 日 公司管理                | ~  | 中請類型        |       | 審核狀態                |        | 状態                  |                                          |        |
| 公司資料維護                |    | 全部          |       | ~ 通道                |        | ×                   |                                          | ~      |
| 二廠管理                  | ~  | 公司名稱        |       |                     |        |                     |                                          |        |
| Mar 生產系統管理            | ×  |             |       |                     |        |                     |                                          |        |
| EI 專業人員管理             |    |             |       |                     | Q.查找   |                     |                                          |        |
| ☑ 驗證產品管理              | Ý  |             |       |                     |        |                     | (                                        | 1)     |
| □ 驗證機機管理              | ř  | - 顧示 10 - マ |       |                     |        |                     |                                          | \      |
| □ 回照產加管理              |    | 公司中文名稱      | 自查人名稱 | ○ 申請日期              | ⇒ 中請預型 | ◎ 審核日期              | ⇒ 審核狀態 狀態                                | tote 🐑 |
|                       |    | TQF 開設t     | 林請雯   | 2024/08/12 11:08:51 | 総冊     | 2024/08/12 11:42:51 | 通過 数/                                    |        |
|                       |    | 融易食品有限公司    | louie | 2024/06/19 09:28:41 | 爱更     | 2024/07/10 00:05:50 | 通過                                       | 4      |
|                       |    | 康是美的        | Grace | 2024/07/09 21:52:41 | 愛更     | 2024/07/09 21:54:52 | ena (2)                                  | я<br>Ф |
|                       |    | 新光          | Grace | 2024/07/08 18:25:46 | 變更     | 2024/07/08 18:26:46 | 88 🔪 👳                                   |        |
|                       |    | 11qaz       |       | 2024/06/18 10:14:40 | 臣所     | 2024/07/04 16:48:31 | 818 <b>E</b>                             | 19     |
|                       |    | 發業另         | Grace | 2024/07/03 21:36:33 | 旺冊     | 2024/07/03 21:40:40 | (1)(1)(1)(1)(1)(1)(1)(1)(1)(1)(1)(1)(1)( | a      |
|                       |    | 相斷qq        |       | 2024/03/25 16:55:50 | 22     | 2024/07/02 16:53:51 | · 通验                                     |        |
|                       |    | 泡試開段式審核     |       | 2024/04/20 22:29:01 | 現現     | 2024/04/20 22:30:17 | 810 80                                   |        |

- 以公司帳號登入後,選取左方的主選單中的【公司管理】→【公司資料維護】
- 2. 點取列表中要變更的公司其右方的三個點點(1),展開功能列表(2)
- 3. 點取【變更】,進行資料變更

|                                     | 證作判 | 業系統                                                         |           |          |         |                  |  |                     |           |            |       | 0 🜔 🕈 |
|-------------------------------------|-----|-------------------------------------------------------------|-----------|----------|---------|------------------|--|---------------------|-----------|------------|-------|-------|
| 章 永統管理<br>@ Dashboard               | ×   | 公司資料維護                                                      |           |          |         |                  |  |                     |           |            |       |       |
| < 權限管理<br>重要公告                      | v   | 编輯                                                          |           |          |         |                  |  |                     |           |            | C返回列表 | 8 8#  |
| 団 公司管理                              | ~   | 統一編號(公司帳號)                                                  |           |          |         | 公司帳號管理人姓名        |  |                     | 公司紙號管理人職種 |            |       |       |
| 公司實料維護                              |     | 52004800                                                    |           |          |         | 林講要              |  |                     | 市具        |            |       |       |
| 二廠管理                                | ×   | 公司報號管理人電話                                                   |           |          |         | 公司帳號管理人Email     |  |                     |           |            |       |       |
| 🖿 生產系統管理                            | ×   | 02-23931318                                                 |           |          |         | limcw@tqf.org.tw |  |                     |           |            |       |       |
| E 專業人員管理                            |     |                                                             |           |          |         |                  |  |                     |           |            |       |       |
| >>>>>>>>>>>>>>>>>>>>>>>>>>>>>>>>>>> | ×   | 場寫實料須同經濟部商黨司所登記之1                                           | 在科        |          |         |                  |  |                     |           |            |       |       |
| > 驗證機構管理                            | ~   | 统一编辑 化同中文名稿                                                 |           |          | •公司英文名稱 |                  |  |                     | •野遗臣號     |            |       |       |
| 同類產品管理                              |     | 52004800 TQF (#)bt                                          |           |          |         | TQF test         |  |                     | 10075     |            |       |       |
|                                     |     | <ul> <li>中文地址</li> </ul>                                    |           |          |         |                  |  |                     |           |            |       |       |
|                                     |     | 台北市中亚诺重要有的二级76株                                             |           |          |         |                  |  |                     |           |            |       |       |
|                                     |     | * 與文地能                                                      |           |          |         |                  |  |                     |           |            |       |       |
|                                     |     | NO 75, SECTION 2 CHONGQING 5 RD,ZHONG2HEINS DISTRICT, TAIPE |           |          |         |                  |  |                     |           |            |       |       |
|                                     |     | *電話 ex: 02-23456789                                         |           |          | 傍真      |                  |  | • <b>资</b> 本额       |           | *創立日期      |       |       |
|                                     |     | 02-23931317                                                 |           |          |         |                  |  | 100                 |           | 2001/02/19 |       |       |
|                                     |     |                                                             |           |          |         |                  |  |                     |           |            |       |       |
|                                     |     | *公司負責人姓名                                                    |           | •公司負責人職稱 |         |                  |  |                     |           |            |       |       |
|                                     |     | 林娟雯                                                         |           | 市具       |         |                  |  |                     |           |            |       |       |
|                                     |     | *公司Logo 除制上傳SM·圖片機修論講                                       | 300x300px |          |         |                  |  | •商工登記函(佐證資料) 陳剌上傳5M |           |            |       |       |
|                                     |     | 選擇偏案 未選擇任何優素                                                |           |          |         |                  |  | 最深檔案 未過提任何檔案        |           |            |       |       |
|                                     |     | ■檢視檔案                                                       |           |          |         |                  |  | ■檢視檔案               |           |            |       |       |
|                                     |     |                                                             |           |          |         |                  |  |                     |           |            |       |       |

頁面中 只有紅星符號的欄位(灰色欄位不能於此處變更)可以變更資料

4. 變更完畢後,按下右上方的【送出】按鈕,送出變更申請

### 四、 註銷公司資料

|                     | 證作業 | <b>非系統</b>         |       |       |                |        |                     |        | 0        | • • • |
|---------------------|-----|--------------------|-------|-------|----------------|--------|---------------------|--------|----------|-------|
| Dashboard<br>《 權限管理 | .   | 公司資料維護             |       |       |                |        |                     |        |          |       |
| 団 公司管理<br>公司資料維護    | ÷   | +註冊                |       |       |                |        |                     |        |          |       |
| ▲ 工廠管理              | v   | 中請類型               |       |       | 審核狀態           |        | 狀態                  |        |          |       |
| Man 生產系統管理          | ×   | 公司名稱               |       | ~     |                | Q.查询   | ×                   |        |          | ×     |
|                     |     | 展示 10 <b>∨</b> 項結果 |       |       |                |        |                     |        | (1)      |       |
|                     |     | 公司中文名稱             |       | ÷ 申請日 | 开              | : 申請預型 | 審核日期                | ÷ 審核狀態 | 狀態       | 的能感   |
|                     |     | 融易食品有限公司           | louie | 2024/ | 06/19 09:28:41 | 愛更     | 2024/07/10 00:05:50 | 遥遏     | 設用の      | ÷     |
|                     |     | 顧示第1至1項結果,共1項      |       |       |                |        |                     | (2)    | 補件<br>養更 | Ħ     |
|                     |     |                    |       |       |                |        |                     |        | 註辦<br>檢視 |       |
|                     |     |                    |       |       |                |        |                     |        | 與動紀錄     |       |

- 以公司帳號登入後,選取左方的主選單中的【公司管理】→【公司資料維護】
- 2. 點取列表中要註銷的公司其右方的三個點點(1),展開功能列表(2)
- 3. 點取【註銷】,進行註銷申請

| 公司資料維護        |         |                |    |                     |      |      |
|---------------|---------|----------------|----|---------------------|------|------|
| +註冊           |         |                |    |                     |      |      |
| 申請類型          |         | 審核狀態           |    | 狀態                  |      |      |
| 小司名籍          |         | 註銷申請           |    | ~                   |      |      |
|               |         | *註銷原因 李獻限制100字 |    |                     |      |      |
|               |         |                |    |                     |      |      |
| 顧示 10 🗸 項結果   |         |                | 10 |                     |      |      |
| 公司中文名稱        | ↓ 負責人名稱 | 相關資料上傳(5M)     |    | 書核日期                | 審核狀態 | 狀態   |
| 融易食品有限公司      | louie   | 選擇檔案 未選擇任何檔案   |    | 2024/07/10 00:05:50 | 通過   | 啟用 ♥ |
| 顯示第1至1項結果,共1項 |         | ta 🗮 Tho SW    |    |                     |      | 上頁   |
|               |         |                |    |                     |      |      |

4. 填寫註銷原因,若有相關檔案可上傳一個檔案,確認後按下【申請】

※ 公司註銷後,連動註銷公司下的工廠及產線,請審慎使用。

※ 註銷亦需經過審核。

#### 五、 註冊工廠管理員帳號

| Toggle Navigation     | 鹼證作業 | 美系統                        |            | • • •                |
|-----------------------|------|----------------------------|------------|----------------------|
| 🙆 Dashboard<br>< 權限管理 | ~    | 帳號管理                       |            | 融易食品公司_louie<br>修改密碼 |
| 帳號管理<br>111 公司管理      | ~    | 新增                         | C 返回列      | 意出<br>表              |
| ▲ 工廠管理                | Ý    | *角色                        |            |                      |
| ▲ 生產系統管理              | ~    | 工廠人員 ~<br>•工廠登記編號(工廠帳號)    | •工廠帳號管理人姓名 |                      |
|                       |      | ◆工廠帳號管理人Email              | •工廠帳號管理人職稱 |                      |
|                       |      | ●工廠帳號管理人電話 ex: 02-23456789 | •分機        |                      |
|                       |      |                            |            |                      |
|                       |      |                            |            |                      |

1. 以<u>公司帳號</u>登入後,選取左方選單的【權限管理】→【帳號管理】

2. 新增角色→選擇【工廠人員】

工廠管理員帳號以工廠登記編號為帳號,即是登入用的帳號

工廠帳號管理員 email,請填入後續負責本系統相關之工廠事務管理人員

之後依序填完所有欄位,按下【送出】

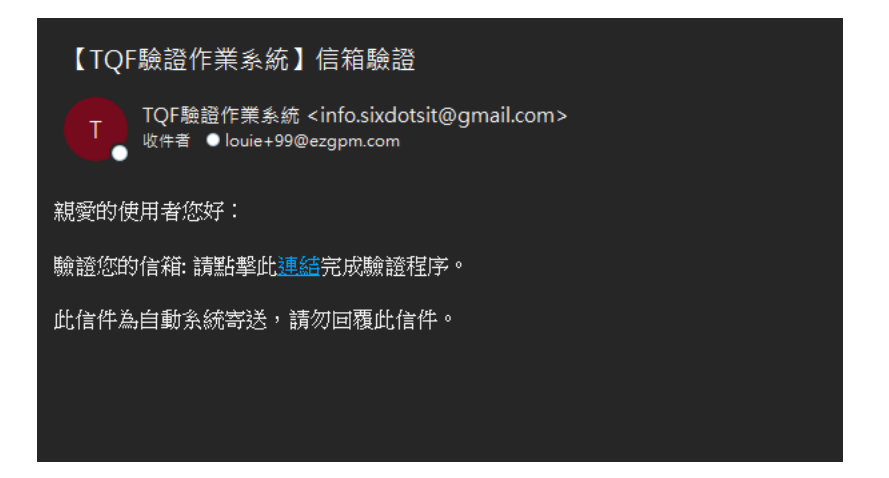

| TOF驗證作業                         |             |            |
|---------------------------------|-------------|------------|
| 系統                              | 驗證信箱 & 設定密碼 | $\bigcirc$ |
| 本系統為TQF驗證作業系統,<br>活輸入等理者編號、安羅務入 | 密碼          |            |
| 本系统。                            | 確認密碼        |            |
| 非本系統管理者,請關閉本<br>頁。              | 返回登入        |            |
|                                 | 確定          |            |

- 3. 系統會依據填寫的 email 寄發驗證信件,請點取信件中的連結
- 設置密碼,完成帳號啟用
   至此完成工廠帳號(工廠管理員帳號)

## 六、 建立工廠資料

| TQF驗證作業系統                                             | 帳號登入       |
|-------------------------------------------------------|------------|
| 本系統為TQF驗證作業系統,請輸入管理者帳號、<br>密碼登入本系統。<br>非本系統管理者,請關閉本頁。 | 密碼         |
|                                                       | 註冊幌號 忘記密碼? |
| 帳號問題請洽詢夈統管理員                                          | 人豆 具目凹     |

1. 以工廠帳號登入後,選取左方選單的【工廠管理】→【工廠資料維護】

2. 再按下【註冊】以增加工廠基本資料

| ■ TOF TQF驗證作業              | 美系統          |        |         |      |                     |     |      |     |                   |      |      | ° C 0   |
|----------------------------|--------------|--------|---------|------|---------------------|-----|------|-----|-------------------|------|------|---------|
| ❷ Dashboard<br>≮ 權限管理      | 工廠資料維護       |        |         |      |                     |     |      |     |                   |      |      |         |
| ▲ 工廠管理 ~<br>工廠資料推議         | 十註冊          |        |         |      |                     |     |      |     |                   |      |      |         |
| 🕍 生產系統管理 🗸                 | 申請類型         |        |         | 審核狀態 |                     |     |      |     | 狀態                |      |      |         |
| 首頁功能                       |              |        | ~       |      |                     |     |      | ~   |                   |      |      | ~       |
| ● 驗證重要公告                   | 工廠登記編號       |        |         | 工廠名稱 | Î.                  |     |      |     |                   |      |      |         |
| ● 驗證機構清單                   |              |        |         |      |                     |     |      |     |                   |      |      |         |
| ● 稽核員清單                    |              |        |         |      |                     |     |      |     |                   |      |      |         |
| ● 終止/暫時終止/結束驗證<br>生產系統涛單內容 |              |        |         |      | Q s                 | 119 |      |     |                   |      |      |         |
| ● 驗證廠商                     | 展示 10 マ 連续用  |        |         |      |                     |     |      |     |                   |      |      |         |
| ● 驗證產品                     |              |        |         |      |                     |     |      |     |                   |      |      |         |
| ● 驗證規章                     | 工廠登記編號 🖕     | 工廠中文名稱 | 工廠負責人姓名 |      | 申請日期                |     | 申請類型 | ÷ * | 核日期               | 審核狀態 | 狀態   | 功能<br>● |
|                            | N15A1186     | 葛瑞絲莊園  | 周女士     |      | 2024/09/25 21:53:38 |     | 註冊   | 20  | 24/09/25 21:55:59 | 通過   | 啟用 🔮 | :       |
|                            | 顧示第1至1項結果,共1 | 項      |         |      |                     |     |      |     |                   |      | 上界   | 1 下頁    |
|                            |              |        |         |      |                     |     |      |     |                   |      |      |         |

### 3. 填寫完畢後,按下右上方的【送出】按鈕,送出申請

完成工廠資料的建立

| ≡ <sup>TOF</sup> TQF驗證作第 | 美系統                                                           |                                                           |           | ۰ و ک      |
|--------------------------|---------------------------------------------------------------|-----------------------------------------------------------|-----------|------------|
| Dashboard                | 上版集中计能应                                                       |                                                           |           | louie_IB   |
| < 權限管理 ~<br>工廠管理 ~       | 新增                                                            |                                                           | C 返回列     | 修改密碼<br>量出 |
| 工廠資料維護                   | 工廠登記編號                                                        | 工廠帳號管理人姓名                                                 | 工廠帳號管理人職稱 |            |
| Mar 生產系統管理 ~             | jeffchan5670@gmail.com                                        | louie_工廠                                                  |           |            |
|                          | 工廠構設管理人電話                                                     | 工廠轉號管理人Email<br>jeffchan5670@gmail.com                    |           |            |
|                          | •工廠中文名稱                                                       | •工廠英文名稱                                                   | •郵遞區號     |            |
|                          | *電話 ex: 02-23456789                                           | 傳真                                                        | ◆工廠登記產品項目 |            |
|                          | •王廠產品項數 整保工制主要的品項款                                            | <ul> <li>工廠員工人数 純得與生產有質的人員款,包由增加較重的之生產、品質、可發、8</li> </ul> |           |            |
|                          | <ul> <li>工廠登記(4)(佐總資料)上傳(5M)</li> <li>選擇儲置 未選擇任何檔案</li> </ul> |                                                           |           |            |
|                          | •中文地址                                                         | •英文地址                                                     |           |            |
|                          |                                                               |                                                           |           |            |
|                          | *工廠負責人姓名                                                      | *工廠負責人關係                                                  |           |            |

### 七、 變更工廠資料

|                                       | 證作夠 | 業系統           |          |           |      |                     |    |     |                     |        |          | • • • |
|---------------------------------------|-----|---------------|----------|-----------|------|---------------------|----|-----|---------------------|--------|----------|-------|
| 条統管理<br>Dashboard                     | ř   | 工廠資料維護        |          |           |      |                     |    |     |                     |        |          |       |
| < 權限管理<br>重要公告                        | ř   | +2218         |          |           |      |                     |    |     |                     |        |          |       |
| 団 公司管理                                | ~   | 中請類型          |          |           | 審核狀態 |                     |    |     | 狀態                  |        |          |       |
| 二百百百百百百百百百百百百百百百百百百百百百百百百百百百百百百百百百百百百 | ×   | 発更            |          | ~         | 通過   |                     |    |     | ∨ 啟用                |        |          | ~     |
| 工廠資料總譜                                |     | 工廠登記編號        |          |           |      |                     |    |     |                     |        |          |       |
| ₩ 生產系統管理                              | ×   |               |          |           |      |                     |    |     |                     |        |          |       |
| E 專業人員管理                              |     |               |          |           |      | Q.2                 | 10 |     |                     |        |          |       |
| □ 驗證產品管理                              | ×   |               |          |           |      |                     |    |     |                     |        | (1)      |       |
| □ 驗證機構管理 □ 局類產品管理                     | ř   | 顧示 10 🗸 酒詰買   |          |           |      |                     |    |     |                     |        |          |       |
|                                       |     | 工廠登記編號        | ↓ 工廠中文名稱 | ) 工廠負責人姓名 |      | 中諸日期                | 0  | 訪預型 | ( 審核日期              | 章 審核狀態 | 狀意       | わ起 🐑  |
|                                       |     | H5302796      | 商油抽莊園    | Grace_G   |      | 2024/07/02 17:51:17 | 2  | 更   | 2024/07/02 17:51:54 | 透過     | 設用の      | 1     |
|                                       |     | aa12345678    | 耻易纯圆痕    | peter-2   |      | 2024/06/20 16:07:53 | 哭  | Ξ.  | 2024/06/20 16:08:04 | 通過     | 歐用       |       |
|                                       |     | 顧示第1至2項結果,共2項 |          |           |      |                     |    |     |                     | (2)    | 審核<br>補件 | M     |
|                                       |     |               |          |           |      |                     |    |     |                     |        | 22       |       |
|                                       |     |               |          |           |      |                     |    |     |                     |        | 狂病       |       |
|                                       |     |               |          |           |      |                     |    |     |                     |        | 檢視       |       |
|                                       |     |               |          |           |      |                     |    |     |                     |        | 業計記録     |       |

- 以工廠帳號登入後,選取左方的主選單中的【工廠管理】→【工廠資料維
   護】
- 2. 點取列表中要變更的工廠其右方的三個點點(1),展開功能列表(2)
- 3. 點取【變更】,進行資料變更

|                       | 證作 | 業系統                |                                              | ۵ و ب       |
|-----------------------|----|--------------------|----------------------------------------------|-------------|
| ✿ 系統管理<br>❷ Dashboard | ř  | 工廠資料維護             |                                              |             |
| < 權限管理<br>重要公告        | Ŷ  | 編輯                 |                                              | ○ 版照列表 日 間出 |
| 圓 公司管理                | ~  | 工廠登記編號             | 工廠報號管理人姓名                                    | 工廠報號管理人職稱   |
| 二廠管理                  | v  | H5302796           | Grace                                        | TEST        |
| 工廠資料建築                |    | 工廠報號營理人電話          | 工廠幅號管理人Email                                 |             |
| ▶ 生產系統管理              | ~  | 09-55872700        | grace@sixdots.com.tw                         |             |
| 囯 專業人員管理              |    |                    |                                              |             |
| b 驗證產品管理              | ×  | *工廠中文名稱            | *工廠英文名稱                                      | • 型總區 H     |
| > 驗證機構管理              | ×  | 装地纷石面              | Grace Garden                                 | 330         |
| 2 同類產品管理              |    | *電話 ex 02-23456789 | 待真                                           | •工廠登記產品項目   |
|                       |    | 02-11112222        |                                              | 食品          |
|                       |    | •工廠產品項數 整值工程主要的品源数 | *工廠員工人戲 該场例生產有繁的人面對,包含爆攻就屬內之生產、品替、可發、協發、會做人具 |             |
|                       |    | 100                | 100                                          |             |
|                       |    | ◆工廠登記商(佐證宽料)上傳(5M) |                                              |             |
|                       |    | 還探信素 未還擅任何構成       |                                              |             |
|                       |    | ■ 绘视描案             |                                              |             |
|                       |    | *中文地址              | •英文地址                                        |             |
|                       |    | 太平路200號            | No.200, Taipin rd.                           |             |
|                       |    |                    |                                              |             |
|                       |    | *工廠負责人姓名           | •工廠負责人職務                                     |             |
|                       |    | Grace_G            | C00                                          |             |
|                       |    |                    |                                              |             |

- 4. 變更頁面中 只有紅星符號的欄位(灰色欄位不能變更)可以變更資料
- 5. 變更完畢後,按下右上的【送出】按鈕,送出變更申請

### 八、 註銷工廠資料

| ≡ <b>TOF</b> TQF驗證作第 | 美系統                       |                     |                           | ۵ ی د         |
|----------------------|---------------------------|---------------------|---------------------------|---------------|
| Dashboard ✓ 權限管理 ✓   | 工廠資料維護                    |                     |                           |               |
| ▲ 工廠管理 ~<br>工廠資料總績   | +註冊                       |                     |                           |               |
| ▲ 生產系統管理 ~           | 申請類型                      | 審核狀態                | 双態                        |               |
|                      | ✓<br>工廠登記描號               |                     | v                         | ×             |
|                      |                           | Q.查询                |                           |               |
|                      | 氟氘 10 ∨ 藻結果               |                     |                           | (1)           |
|                      | 工廠登記編號 🍦 工廠中文名稱 🔅 工廠負責人姓名 | ⇔ 中請日期 👙 🕫          | 中請類型 ⇔ 審核日期 💠 審核          | 「秋藤 秋藤 小功能 🔍  |
|                      | aa12345678 融易桃園廠 peter-2  | 2024/06/20 16:07:53 | 慶更 2024/06/20 16:08:04 通道 | ₿ <b>用●</b> : |
|                      | - 驟示第1至1項結果,共1項           |                     |                           | 取用<br>再<br>著校 |
|                      |                           |                     | r                         | ·捕件<br>2)     |
|                      |                           |                     | (*                        | 爱更            |
|                      |                           |                     |                           | 1111          |
|                      |                           |                     |                           | 異動紀錄          |

- 以工廠帳號登入後,選取左方的主選單中的【工廠管理】→【工廠資料維
   護】
- 2. 點取列表中要註銷的工廠其左方的三個點點(1),展開功能列表(2)
- 3. 點取【註銷】,進行註銷申請

| +註冊                   |                |     |                     |  |
|-----------------------|----------------|-----|---------------------|--|
| 申請類型                  | 審核狀態           |     | 狀態                  |  |
| and the second second | 註銷申請           |     | × ]                 |  |
|                       | *註銷原因 学數限制100字 |     |                     |  |
|                       |                |     |                     |  |
|                       |                |     |                     |  |
| 展示 10 マ 項結果           |                | 1.  |                     |  |
| 工廠登記編號 🚽 工廠中文名稱       | 「廠」相關資料上傳(5M)  | 請類型 | 審核日期                |  |
| aa12345678 融易桃園廠 p    | eter           | 更   | 2024/06/20 16:08:04 |  |
|                       |                | _   |                     |  |

5. 填寫註銷原因,若有相關檔案可上傳,之後按下【申請】

※ 工廠註銷後,連動註銷工廠下的產線

#### 九、 註冊生產系統人員帳號

| ☰ <b>TOF</b> TQF驗證作第 | 美系統                                                                                                    |                                                              | 9 ی د                    |
|----------------------|----------------------------------------------------------------------------------------------------|--------------------------------------------------------------|--------------------------|
| ⑦ Dashboard 《 權限管理 ~ | 帳號管理                                                                                                    |                                                              | <b>louie_</b> 工廠<br>修改密碼 |
| 帳號管理<br>會 工廠管理 →     | 新增                                                                                                    | C返回列                                                         | <sup>登出</sup><br>表       |
| ▶ 生產系統管理 >           | <ul> <li>・角色</li> <li>生産系統人員 </li> <li>・生産系統領號</li> <li>・生産系統管理人Email</li> <li>・生産系統管理人電話 ex: 02-23456789</li> </ul> | <ul> <li>生產系統管理人戰希</li> <li>生產系統管理人職稱</li> <li>分機</li> </ul> |                          |

以工廠管理員帳號登入後,選取左方選單的【權限管理】→【帳號管理】
 新增角色→選擇【生產系統人員】

其中生產系統管理員 email,請填入後續負責本系統相關之生產系統事務管理人員

之後依序填完所有欄位,按下【送出】

※ 一個工廠下可建立多個生產系統帳號

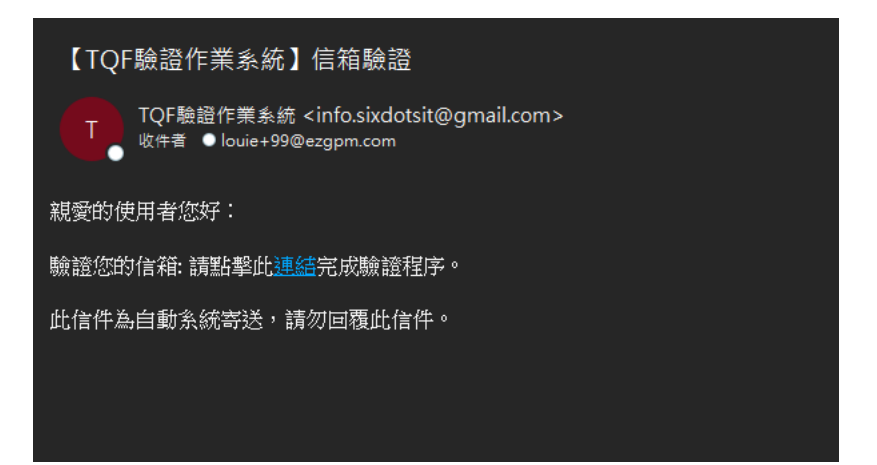

| TOF驗證作業               |             |   |
|-----------------------|-------------|---|
| 系統                    | 驗證信箱 & 設定密碼 | ) |
| 本系統為TQF驗證作業系統,        | 密碼          |   |
| 調輸入管理各級型、密助並入<br>本系統。 | 確認密碼        |   |
| 非本系統管理者,請關閉本<br>頁。    | 返回費入        |   |
|                       | 確定          |   |

- 3. 系統會依據填寫的 email 寄發驗證信件,請點取信件中的連結
- 4. 設置密碼,完成帳號啟用

| 十、 初次生產系統申請                                             |                      |
|---------------------------------------------------------|----------------------|
| <b>TQF驗證作業系統</b><br>本系統為TQF驗證作業系統,該輸入管理者帳號、<br>密碼登人本系統。 | 帳號登入                 |
| 非本系統管理者・請關閉本頁・                                          | 密碼                   |
|                                                         | 註冊機號 忘記密導?<br>回首頁 登入 |
| 帳號問題請洽詢夈統管理員                                            |                      |

- 以生產系統帳號登入後,選取左方選單的【生產系統管理】→【生產系統 管理】
- 2. 再按下【註冊】以增加一筆新的生產系統資料

| ≡ <b>TOF TQF驗證作</b> 第                                               | 系統                                       |                            |                         | ۵ ی د                                 |
|---------------------------------------------------------------------|------------------------------------------|----------------------------|-------------------------|---------------------------------------|
| 🔁 Dashboard<br>< 權限管理 🗸 🗸                                           | 生產系統管理                                   |                            |                         |                                       |
| ▲ 生產系統管理 ~<br>生產系統管理                                                | + 註言/慮慮註言                                |                            |                         |                                       |
| 生產系統年度追蹤<br>2 驗證產品管理 ~                                              | 申請類型                                     | 審核狀態                       |                         | ~                                     |
| 回頻產品管理<br>首頁功能                                                      | 编號                                       | 驗證階層                       | ~                       |                                       |
| <ul> <li>● 驗證重要公告</li> <li>● 驗證機構清單</li> </ul>                      |                                          | Q.重纳                       |                         |                                       |
| <ul> <li>● 梧枝員涛單</li> <li>終止/暫時終止/結束驗證</li> <li>生產糸統清單內容</li> </ul> | - 顧示 10 →<br>項結果                         |                            |                         |                                       |
| ● 驗證廠商<br>● 驗證產品                                                    | 生產系統編號 ≑ 工廠名稱 ≑ 驗證階層                     | ↓ 植核類型 申請日期                | ⇔ 申請類型 ≑ 審核日期 ≑ 審核狀態 狀態 | 功能                                    |
| ● 驗證規章                                                              | 01004 葡瑞絲莊園 二階會品安全及品質驗證<br>顯示第1至1項結果,共1項 | 初次現場稽核 2024/09/25 23:03:56 | 註冊 審核中 戲                | · · · · · · · · · · · · · · · · · · · |
|                                                                     |                                          |                            |                         |                                       |

3. 後續請依據畫面上方的步驟 1~9

依序填完畫面上的欄位

※ 步驟 1~3 為公司、工廠基本資料及生產系統管理帳號資料,如需變更需各 自進行變更作業,不可於申請生產系統時修改。

| ■ TOF TQF驗證作業                    | 美統                      |          |                      |               |              |         | • • O      |
|----------------------------------|-------------------------|----------|----------------------|---------------|--------------|---------|------------|
| Dashboard                        | 生產系統管理                  |          |                      |               |              |         | louie_生產系統 |
| < 權限管理 →                         |                         |          |                      |               |              |         | 修改建碼<br>登出 |
| La 生產系統管理 ·                      | 註冊                      |          |                      |               | C 返          | 回列表 日香存 | 送出申請       |
| 生產系統管理<br>生產系統年度追蹤<br>意 驗證產品管理 ~ | <b>米系统30分鑳會自動</b> 登出→講書 | 2得按下暫存   | <b>1</b> - 2 - 3 - 4 | - 5 - 6 - 7 - | 8 9          |         |            |
| 問類產品管理                           | 一、公司基本資料                |          |                      |               |              |         |            |
|                                  | 統一編號(公司帳號)              |          | 公司帳號管理人姓名            |               | 公司帳號管理人職稱    |         |            |
|                                  | 80599486                |          | 融易食品公司_louie         |               | 融易食品公司_louie |         |            |
|                                  | 公司帳號管理人電話               |          | 公司朝號管理人Email         |               |              |         |            |
|                                  | 02-12345678             |          | louie@ezgpm.com      |               |              |         |            |
|                                  | 填寫資料須同經遺部商業司所計          | 自己之實料    |                      |               |              |         |            |
|                                  | 統一編號                    | 公司中文名稱   |                      | 公司英文名稱        |              | 郵通區號    |            |
|                                  | 80599486                | 融易食品有限公司 |                      |               |              | 231     |            |
|                                  | 中文地址                    |          |                      |               |              |         |            |
|                                  | 231新北市新店画中正路1909        | ₹4F      |                      |               |              |         |            |
|                                  | 英文地址                    |          |                      |               |              |         |            |
|                                  | 電話 ex: 02-23456789      | 傍真       |                      | 資本語           | 創立日期         |         |            |
|                                  | 02-29162890             | 02-1     | 29162890             | 300           | 年/月/日        |         |            |

※ <u>系統預設閒置30分鐘後,會登出</u>

若是尚未填完至步驟9之前,需要暫時離開或是中斷填寫作業,請按下右 上方的<u>【暫存】</u>按鈕,可以將已填寫的資料保存於系統中,下次登入時可 以帶出之前填寫的資料

| = { <mark>TOF</mark> TOF <mark>魚證作</mark> 算                                                                                                    | 乍業系統                                   |                         | * C 0                           |
|----------------------------------------------------------------------------------------------------|----------------------------------------|-------------------------|---------------------------------|
| <ul> <li>② Dashboard</li> <li>✓ 權限管理</li> <li>✓ 生產系統管理</li> <li>✓</li> <li>生產系統管理</li> <li>✓ 生產系統官項部級</li> <li>○ 聽證產品管理</li> <li>○ 同頭產品管理</li> </ul> | 生產系統管理                                 |                         | louie_生產系統<br>參次經過              |
|                                                                                                    | 龍王冊<br>★永純30分鐘會自動型出,跳記得按下藝存            |                         | で<br>変現時候表<br>日日日子<br>載出中減<br>9 |
|                                                                                                    | 八、專門技術人員履歷表<br>*衛生發理專責人員 *品质管制负责人員 *食品 | 输入间 *生高新适负责人间 *安全领理负责人间 |                                 |
|                                                                                                    | 衛生管理專責人員                               |                         |                                 |
|                                                                                                    | *姓名                                    | *出生年月日                  |                                 |
|                                                                                                    | 王大明                                    | 2000/07/09              |                                 |
|                                                                                                    | 學應<br>• 畢業學校(最高學歷)                     | *料系(學位)                 |                                 |
|                                                                                                    | 台灣大學                                   | 食品糸                     |                                 |
|                                                                                                    | *畢萊證書 初級上傳5M                           |                         |                                 |
|                                                                                                    | 選擇檔案 未選擇任何檔案                           |                         |                                 |
|                                                                                                    | ■ 檢視檔案                                 |                         |                                 |
|                                                                                                    | •蹴竊                                    |                         |                                 |
|                                                                                                    | 廠長                                     |                         |                                 |
|                                                                                                    | a del ma un tre                        |                         |                                 |

※ 注意:步驟 1~9 可以來回切換,所以在按下【送出申請】按鈕之前,請確 認所有步驟的資料(欄位)都確實有填寫。(系統亦會進行檢核)

## 貳、申請生產系統驗證

| ■ TOF TQF驗證作業                                                                       | 業系統                                                                                                    |        | • • O    |
|-------------------------------------------------------------------------------------|----------------------------------------------------------------------------------------------------|--------|----------|
| Ø Dashboard<br>く 權限管理                                                               | 生產系統管理                                                                                                    |        |          |
| ▲ 生產系統管理 ~<br>生產系統管理                                                                | 註冊                                                                                                    | C 返回列表 | 日香茶 经出申请 |
| 生產系統年度追蹤<br>2 驗證產品管理 ~                                                              | x 未成30分推會自動登出,読記得控下整存<br>1 2 3 4 5 6 7 8 9                                                                                             |        |          |
| 2 同類產品管理                                                                            |                                                                                                    |        |          |
| <ul> <li>首頁功能</li> <li>該證重要公告</li> <li>該證機構清單</li> </ul>                            | <ul> <li>● 「服食品安全際證 ● 二服食品安全页品質類證</li> </ul>                                                                                           |        |          |
| <ul> <li> 稽核員清單</li> <li> 終止/暫時終止/結束驗證</li> <li> 生產系統清單內容</li> <li> 检測中容</li> </ul> | <ul> <li>◆五、GFSI產品範圍</li> <li>○ CI 易尿液動物產品之加工</li> <li>○ CI 易尿液動物產品之加工</li> <li>○ CI 局尿液動物產品之加工</li> <li>○ CI 局尿液動物資格物產品之加工</li> </ul> |        |          |
| ● 新屋原间<br>● 装證左品<br>● 驗證規章                                                          | 六、驗證產品類別<br>•聶先還譯GFSI產品範圍                                                                                                    |        |          |
|                                                                                     | 01.484                                                                                                    |        |          |
|                                                                                     | 七、提供服務之驗證機構                                                                                                    |        |          |
|                                                                                     | ■調先贈掉每證產品類初<br>對黨送人食品工業發展研究所 ◇                                                                                                    |        |          |
|                                                                                     |                                                                                                    |        |          |

一、 驗證階層(單選)

- (1) 一階食品安全驗證
- (2) 二階食品安全及品質驗證

※選擇一階或二階並送出申請後,直至驗證完成前都無法變更申請之層階。

※一個生產系統帳號只能有一個通過驗證的生產系統。

- 二、 GFSI產品範圍(可多選)
- (1) CI 易腐壞動物產品之加工
- (2) CII 易腐壞植物產品之加工
- (3) CIII 易腐壞動物與植物產品之加工
- (4) CIV 常溫穩定產品之加工

#### 三、 驗證產品類別(單選)

| 01. 飲料   | 02.烘焙食品  | 03. 食用油脂  | 04.乳品     | 05. 粉狀嬰兒配方食 |
|----------|----------|-----------|-----------|-------------|
| 06.醬油    | 07. 食用冰品 | 08.麵條     | 09.糖果     | 10. 即食餐食    |
| 11.味精    | 12. 醃漬蔬果 | 13.黄豆加工食品 | 14.水產加工食品 | 15.冷凍食品     |
| 16.罐頭食品  | 17.調味醬類  | 18.肉類加工食品 | 19.冷藏調理食品 | 20. 脫水食品    |
| 21.茶葉    | 22.麵粉    | 23.精製糖    | 24. 澱粉糖類  | 25. 酒類      |
| 26.機能性食品 | 27.食品添加物 | 99.其他食品   |           |             |

#### 四、 提供服務之驗證機構

- (1). 下拉式選單選擇
- (2). 只能選擇有服務該驗證產品類別之驗證機構

#### 五、 專門技術人員履歷表

- (1) 衛生管理專責人員
- (2) 品質管制負責人員
- (3) 食品檢驗人員
- (4) 生產製造負責人員
- (5) 安全管理負責人員

上述五項都必須填寫一位負責人員資料

| = TOF TQF驗證作      | 業系統                                                                                                    |                              | ۰ 😮 🖯               |
|-------------------|----------------------------------------------------------------------------------------------------|------------------------------|---------------------|
| ● Dashboard < 昭元朝 | 註冊<br>八、専門技術人員應選案<br>(REWTORKE CREMERIE CREMERIE )                                                                                                    | -1-2-3-4- <b>5</b> -6-7-8-9- | Califies Date and a |
|                   | 街生世界存真人員<br>*資素<br>王大明                                                                                                    | *10.8#月日<br>2000/07/09       |                     |
|                   | <ul> <li>● #조상((点上号名)</li> <li>● #조(二)</li> <li>● #조(二)</li> <li>● #조(二)</li> <li>● #조(二)</li> <li>● #조(二)</li> <li>● #조(二)</li> <li>● #조(二)</li> <li>● #조(二)</li> </ul> | *84(90)<br>RDA               |                     |
|                   | -188<br>84 -<br>*18988<br>ASMO                                                                                                    |                              |                     |
|                   | - Ф/Ч (2018)<br>- Касала (2 к. М.<br>Какана (2 к. М.                                                                                                    | -97130601288 381.864         | •                   |

※ 新增專門訓練,點選下方的【新增專門訓練】按鈕,可增加最多5筆

六、 食品工廠組織系統圖

上傳相關文件

七、 廠房及主要機器設備配置圖

點選【新增檔案】上傳相關文件,最多可上傳10份檔案

八、 程序書及計劃書

上傳相關文件,整合性品質管理計畫書僅申請二階需上傳。 如有其他檔案要上傳,點選下方【新增檔案】,可多上傳一份檔案

九、 台灣優良食品驗證方案驗證聲明書

下載聲明書,用印後將紙本文件郵寄至驗證機構。

十、 新增驗證產品

請先點取 藍色【新增驗證產品】 按鈕

| ■ <b>TOF</b> TQF驗證作業                                                            | 美系統 🗢 😮                                             | 0 |
|---------------------------------------------------------------------------------|-----------------------------------------------------|---|
| Dashboard 梯限管理 ~                                                                | 生產系統管理                                              |   |
| ■ 生產系統管理 ~<br>生產系統管理<br>生產系统年度追蹤                                                | 註冊 C 返回列表 C 返回列表 S 留存 送出申請<br>※条统30分鐘會自動登出,講記得按下暂存  | • |
| <ul> <li>▶ 驗證產品管理 →</li> <li>▶ 同類產品管理</li> </ul>                                | 1-2-3-4-5-6-7-8-9                                   | - |
| <ul> <li>首頁功能</li> <li>驗證重要公告</li> <li>驗證繼備清單</li> <li>稀核員清單</li> </ul>         | +三、新增驗證產品×每 <u>±產条烷傳至少有-機論違產品</u><br>產品名稱<br>每期健康總茶 |   |
| <ul> <li>終止/暫時終止/結束驗證</li> <li>生產系統清單內容</li> <li>驗證廠商</li> <li>約22本日</li> </ul> | 產品名稱<br>每期健康紅茶 鍋除                                   | j |
| <ul> <li> 55 - 55 - 55 - 55 - 55 - 55 - 55 - 55</li></ul>                       | 產品名稱<br>每期健康烏龍茶 <b>胡椒 樹族</b>                        |   |
|                                                                                 | 新爆發證產品                                              |   |

依序填完下圖的所有欄位,畫面下方按下 【關閉】

| TOF TOF                         | 會證作!                                       | 業系統                                                                                     | 申請驗證產品                                                                                             |                                             |                                                 | ×                                                          |   |
|---------------------------------|--------------------------------------------|-----------------------------------------------------------------------------------------|----------------------------------------------------------------------------------------------------|---------------------------------------------|-------------------------------------------------|------------------------------------------------------------|---|
| Dashboard<br>< 維限管理             |                                            | 生產和                                                                                     | •產品中文名稱                                                                                            | *產品英文名稱                                     |                                                 | •麦品包装型路                                                    |   |
| Mar 生產未統管理<br>生產系統管理            |                                            | 註冊                                                                                      | •渡岛包装客屋                                                                                            | • 内包裝材質                                     |                                                 | 16.9 ft                                                    | C |
| 生產素供年度過算<br>圖 驗證產品管理            |                                            | w 36 (F,30                                                                              | 300ml<br>•產品成分(同食品標示)                                                                              |                                             |                                                 |                                                            |   |
| 0 阿爾皮品會符<br>+三、<br>第86<br>6 (明) | *金品條存遺居<br>「 末道                            | <ul> <li>●自務成代工</li> <li>○ 自角 ○ 代工</li> <li>・外包設備用2TGF結果</li> <li>○ 学用 ○ 大学用</li> </ul> |                                                                                                    |                                             |                                                 |                                                            |   |
|                                 |                                            |                                                                                         | 不使用TQF檔盤原因                                                                                         | 不使用TQF標意期限<br>年(月/日                         |                                                 | 備註                                                         |   |
|                                 |                                            |                                                                                         | • 聽證產品減號                                                                                           | 1 解證書后編就到5編為生產系統編就。1<br>2.產品名稱及包納型各當相同會可使用相 | 後4碼為任意數字,初次由議只關谅腐敗4碼。<br>同之課證重品编號。              |                                                            |   |
|                                 |                                            |                                                                                         | □ 不適用現場抽樣 □ 不適用後市場抽樣                                                                               |                                             |                                                 |                                                            |   |
|                                 | 檔案上傳 ###11#5M<br>•原始和這單<br>展在的寫<br>未並提任何有意 |                                                                                         | <ul> <li>*產品照片 #国共民寸300*300px</li> <li>●品照片構筑TOFE(構築)</li> <li>基礎指圧何編集</li> <li>未媒復任の編集</li> </ul> | (共調査者語)・議論(共通時可能之所)                         |                                                 |                                                            |   |
|                                 |                                            |                                                                                         | 發費宣編或發發穩示之佐證資料<br>發展研算 未提擇于所提案                                                                     |                                             | *產品製程及品等普制工程間<br>研探探索 未選擇任何標素                   |                                                            |   |
|                                 |                                            |                                                                                         | * 包装楼稿 * 国共同7300*3000×<br>盛存偶案 未進得任何構成                                                             |                                             | 第二瓶標上傳 第二規構描述行動等因<br>可申請使用第二規構。<br>發展開業 未發行任何標本 | 而使用之不同於爭動證書品包做確範之包做,像書品名稱,機能民全地間,包部增稱不同時,<br>其對語只是中語新聞時證書品 |   |
|                                 |                                            |                                                                                         | ·廠內成品現格<br>查探網座 主模考任所得至                                                                            |                                             | TQF鼓艇工廠委託代工切結書                                  |                                                            |   |

若有第二筆 驗證產品,則再按一次藍色【新增驗證產品】 按鈕

|                      | 證作調 | 業系統                                                        |       |     | ۰ و  |
|----------------------|-----|------------------------------------------------------------|-------|-----|------|
| Dashboard<br>《 權限管理  | Ŷ   | 生產系統管理                                                     |       |     |      |
| ■ 生產系統管理<br>生產系統管理   | Ť   | 註冊                                                         | €返回列表 | 日前在 | 送出中装 |
| 生產系統年度過酸<br>2 驗證產品管理 | ×   | ***#XXX918481828:-122807807<br>(1)-2)-3)-(4)-5)-6)-7)-8-9) |       |     |      |
| ◙ 问效產品管理             |     | 十三、新煤輸證產品。112.25.4.6957月-398388                            |       |     |      |
|                      |     | 235K GB 20                                                 |       |     |      |
|                      |     |                                                            |       |     |      |
|                      |     | aubzas                                                     |       |     |      |

- ※ 二階驗證必須至少填寫一項驗證產品
- ※ 產品驗證編號(限制為四碼)由食品工廠自行設定,驗證產品編號前5碼 為生產系統編號,後4碼為任意數字,<u>初次申請只需填寫後4碼</u>。
- ※ 產品名稱及包裝型態皆相同者可使用相同之驗證產品編號。(只檢查不阻 擋)

十一、 新增同類產品

| ≡ <sup>TOF</sup> TQF驗證作賞                                                                                                    | 美系統                                       | ¢ C 0 |
|----------------------------------------------------------------------------------------------------|-------------------------------------------|-------|
| ❷ Dashboard<br>✔ 權限管理 v                                                                                                    | 生產系統管理                                    |       |
| ▲ 生產系統管理 ~<br>生產系統管理                                                                                                    | 註冊 С返回列表 日留存                              | 送出申請  |
| 生產系統年度追蹤<br>② 驗證產品管理 ✓                                                                                                    | ×糸統30分鐘會自動登出・諸記得校下暫存<br>1 2 3 4 5 6 7 8 9 |       |
| <ul> <li>□ 回親産品管理</li> <li>首頁功能</li> <li>● 監密重用の生</li> </ul>                                                                                                    | 十四、新增同類產品                                 |       |
| <ul> <li>- 3411 - 3411 -</li></ul> | 產品名稱<br>寶嘉滬氣泡水 <b>腦</b> 除                 |       |
| <ul> <li>終止/暫時終止/結束驗證</li> <li>生產系統清單內容</li> </ul>                                                                                                    | 產品名稱<br>在約四字法少                            |       |
| <ul> <li>              新證產品      </li> <li>             新證提査         </li> </ul>                                                                                                    | 新聞同類產品                                    |       |
|                                                                                                    |                                           |       |

請先點取 藍色【新增同類產品】 按鈕

| ● Dashboard 生產系統管理                         |     |
|--------------------------------------------|-----|
| ■ 生産系成型理 →<br>生産系成型理 →<br>注册 注册            | 日秋存 |
|                                            |     |
| 十四、新聞同端産品 ×                                |     |
| ·回知点就成算         ·回知点就成算                    |     |
| *&&6588@ *A588#                            |     |
| * 自角道代工<br>○ 自身 ○ 代工                       |     |
| ○ 不過用使者給成 ○ 不過用最市場始成<br>當計                 |     |
|                                            |     |
| 三方 (47) (47) (47) (47) (47) (47) (47) (47) |     |
|                                            |     |

※ 一階為必填,二階為選填

參、新增生產系統之補件

|                                         | 證作 | 業系統                           |          |      |             |      |                     |      |                     |        | ٥           | 60   |
|-----------------------------------------|----|-------------------------------|----------|------|-------------|------|---------------------|------|---------------------|--------|-------------|------|
| 章 系统管理                                  | ×  | 生產系統管理                        |          |      |             |      |                     |      |                     |        |             |      |
| < 機限管理<br>重要公告                          | ×  | + 註冊/盧姆註冊                     |          |      |             |      |                     |      |                     |        |             |      |
| 日 公司管理                                  | ~  | 中請類型                          |          | 審核狀態 |             |      |                     | 狀態   |                     |        |             |      |
| 二百姓 二百姓 二百姓 二百姓 二百姓 二百姓 二百姓 二百姓 二百姓 二百姓 | ~  | 요리                            | ~        | 捕住   |             |      | ~                   |      |                     |        |             | ~    |
| ┢ 生產系統管理                                | ×  | <b>新</b> 城                    |          | 驗證階層 |             |      |                     |      |                     |        |             |      |
| 生產系统管理<br>生產系统年度過疑<br>重大記錄<br>報告結4.0    |    |                               |          |      | Q重的         |      | Ý                   |      |                     |        |             |      |
| 王 專業人員管理 意 驗證產品管理                       | v  |                               |          |      |             |      |                     |      |                     |        |             |      |
| ◎ 驗證機構管理                                | ~  | 當件描號 生產系統編號 工廠及生產系統名稱         |          |      | 驗證階層        | 員人震派 | ◎ 申請日期              | 中請預型 | 事核日期                | ↓ 審核状態 | 秋恵 くび       | 5苑 💿 |
| 同類產品管理                                  |    | 1130402FDC39D 宣募食品工業股份有限公司要属版 | louie_\$ | 机管理  | 二階會品安全及品質驗證 | 專業大哥 | 2024/06/19 18:37:08 | 柱冊   | 2024/06/19 18:37:51 | 補件     | 取用の         | :    |
|                                         |    | 顯示解1至1項結果。共1項                 |          |      |             |      |                     |      |                     |        | 啟用<br>審核/補件 | H    |
|                                         |    |                               |          |      |             |      |                     |      |                     | (2)    | 種核派案        |      |
|                                         |    |                               |          |      |             |      |                     |      |                     |        | 22          |      |
|                                         |    |                               |          |      |             |      |                     |      |                     |        | 12.01       |      |
|                                         |    |                               |          |      |             |      |                     |      |                     |        | 異動紀律        |      |
|                                         |    |                               |          |      |             |      |                     |      |                     |        |             |      |

- 以生產系統帳號登入後,選取左方的主選單中的【生產系統管理】→【生 產系統管理】
- 2. 點取生產系統其右方的三個點點(1),展開功能列表(2),狀態為【補件】
- 3. 點取【補件】

|                       | 證作 | 業系統                                                          |                     |          | ۵ د                 | Θ  |
|-----------------------|----|--------------------------------------------------------------|---------------------|----------|---------------------|----|
| ✿ 糸統管理<br>@ Dashboard | ř  | 生產系統管理                                                       |                     |          |                     |    |
| < 權限管理<br>重要公告        | ×  | 註冊                                                           |                     | €近回列表 日日 | 577 <b>1</b> 3.1540 | 28 |
| 日 公司管理 面 工廠管理         | č  | ■系統300分線曲白動習出,講記得被下醫存<br>編件說明結號                              |                     |          |                     |    |
| ■ 生產系統管理<br>生產系統管理    | ×  |                                                              | -1-2-3-4-5-6-7-8-9- |          |                     |    |
| 生產系統年度追蹤<br>重大紀錄      |    | 八、專門技術人員履歷表<br>• 衛生等理等者人員 • 品質等利益書人員 • 食品给糕人具 • 生產對適益書人員 • 1 | 全領理負擔人員             |          |                     |    |
| 西町北正<br>町 専業人員管理      |    | 豪牛營理專查人員                                                     |                     |          |                     |    |
| ₿ 驗證產品管理              | ÷  | 姓名                                                           | 出生年月日               |          |                     |    |
| ₿ 驗證機機管理              | ~  | 王先生                                                          | 2000/02/28          |          |                     |    |
| ₿ 同類產品管理              |    |                                                              |                     |          |                     |    |
|                       |    | 學歷                                                           |                     |          |                     |    |
|                       |    | 華厳學校(最高學歷)                                                   | 料糸(學位)              |          |                     |    |
|                       |    | DEC                                                          | 食品                  |          |                     |    |
|                       |    | 草葉提書 IRN上傳SM                                                 |                     |          |                     |    |
|                       |    | 鐵控模案 未僅擅任何權素                                                 |                     |          |                     |    |
|                       |    | ■ 檢視檔案                                                       |                     |          |                     |    |
|                       |    | <b>R</b> M                                                   |                     |          |                     |    |
|                       |    | 管理員                                                          |                     |          |                     |    |
|                       |    | 重要短期                                                         |                     |          |                     |    |
|                       |    | wedwedwe                                                     |                     |          |                     |    |
|                       |    |                                                              |                     |          |                     |    |
|                       |    |                                                              |                     |          |                     |    |
|                       |    |                                                              | ~                   |          |                     |    |

於步驟 1~9 的畫面中,皆可點選上方的【補件說明總覽】

| TOF驗        | 發作業      | 圣统                       |                                       |            |
|-------------|----------|--------------------------|---------------------------------------|------------|
|             |          |                          | 補件說明總覽                                | $(\times)$ |
| ≝<br>oard   | Ť.       | 生產系統管理                   | 案件受理補件說明                              |            |
| Ŧ           | ~        | 註冊                       | 三、生產条統基本資料                            | _          |
| 5           |          | ALL 113                  |                                       |            |
| ₽<br>₩      | ~        | ※系統30分鐘會自動登出。<br>语件19月99 |                                       |            |
| ≖<br>充管理    | •<br>• - | THE I T 10/07/22/20/3/2  | 四、執證問題 五、GFSI產品範圍 六、執證產品類別 七、服務執證機構   | ~          |
| 管理          |          | ハ、車門技術人員                 |                                       |            |
| +132,722 PR |          | *衛生管理專責人員 *              |                                       |            |
| 員管理         |          | 衛生管理專責人員                 | (雪岩步電)<br>八、専業技術人民種歴表                 |            |
| 品管理         | ~        | 姓名                       | 請補上學歷證明文件                             |            |
| 4官性<br>品管理  |          | 土先生                      |                                       |            |
|             |          | 學歷                       | 九、会局工廠組織系統圓 十、廠局及主要聲器設備配置圓 十一、程序書及標準書 | //         |
|             |          | 畢業學校(最高學歷)               |                                       |            |
|             |          |                          |                                       |            |
|             |          | 選擇相案 未選擇任何               | 十四、中語物證產品                             |            |
|             |          | ≧檢視檔案                    |                                       |            |
|             |          | 職種                       |                                       |            |
|             |          | 管理員                      | 十五、新增同類產品 十六、不適用台灣蛋白食品驗證方案驗證產品檢驗之具結書  | ~          |
|             |          | 重要经歷                     |                                       |            |
|             |          | wedwedwe                 |                                       | 4          |
|             |          |                          | 文件審查補件說明                              | -          |
|             |          |                          |                                       | - 1        |

參照補件說明中 需要補交之文件或是補充說明

修改步驟 1~9 的相關資料

※步驟 1~3 不可修改,步驟 4~9 僅有填寫補件說明的步驟會開放修改

## 肆、新增生產系統之審核補件

一、業者補件(矯正措施說明)

| ■ TOF TQF驗證作                                                                             | 業系統                                                                               |                                           |                               |                                      |                                                                      |         |                 |              |            | ۵ د                                                  | θ |
|------------------------------------------------------------------------------------------|-----------------------------------------------------------------------------------|-------------------------------------------|-------------------------------|--------------------------------------|----------------------------------------------------------------------|---------|-----------------|--------------|------------|------------------------------------------------------|---|
| Dashboard ✓ 權限管理 ✓                                                                       | 生產系統年度追蹤                                                                          |                                           |                               |                                      |                                                                      |         |                 |              |            |                                                      |   |
| <ul> <li>▲ 生產系統管理<br/>生產系統管理<br/>生產為原年度的課</li> <li>● 輸還產品管理</li> <li>● 同時產品管理</li> </ul> | 中語電量                                                                              |                                           |                               |                                      | R MM                                                                 | 秋章<br>マ |                 |              |            | ~                                                    |   |
|                                                                                          | ◎示 10 ✓ 菜は果                                                                       |                                           |                               |                                      |                                                                      |         |                 |              |            | (1)                                                  |   |
|                                                                                          | 旗件編號 ÷ 公司中文名棚<br>11305270668A0                                                    | <ul> <li>工廠中文名稱</li> <li>取易杭園畑</li> </ul> | 生產系統名稱<br>louie_生產系统          | <ul> <li>生產系統編號<br/>01008</li> </ul> | 審查單位<br>財業法人食品工業發展研究所                                                |         | 廣件試職<br>第1次追究管理 | ◎ 驗證效期       | (2)        | 段偏 功能 ●                                              |   |
|                                                                                          | 藏示第1至1項结果,共1項                                                                     |                                           |                               |                                      |                                                                      |         |                 |              |            | 票查捕住 頁<br>起情                                         | ] |
|                                                                                          |                                                                                   |                                           |                               |                                      |                                                                      |         |                 |              |            | <b>陸管精換</b><br>異動紀錄                                  |   |
| 0                                                                                        | 展開<br>副学 10 - 単純単<br><b>部作数 :</b> 公司中文本編<br>113052706640<br>副子集 1 正 1 道始集 - 共 1 道 | : 工廠中文素編<br>副原代萬樹                         | <ul> <li>         ・</li></ul> | 2 生產品程驗證<br>01008                    | <ul> <li>2 副意学の</li> <li>2 副意学の</li> <li>2 記載さん永高工業分支目的元代</li> </ul> | v<br>v  | 置件就高<br>第1次追踪管理 | 0 %12203.00F | (2)<br>(2) | (1)<br>(1)<br>(1)<br>(1)<br>(1)<br>(1)<br>(1)<br>(1) |   |

- 以生產系統帳號登入後,選取左方的主選單中的【生產系統管理】→【生 產系統管理】
- 點取列表中生產系統其左方的三個點點(1),展開功能列表(2),狀態為"審核 補件"
- 3. 點取【業者補件】

| = <b>™ TQF驗證作</b>                            | 業系統                                                                        |                             |                                                                                                    | ۵ 😮              |
|----------------------------------------------|----------------------------------------------------------------------------|-----------------------------|----------------------------------------------------------------------------------------------------|------------------|
| Dashboard 4 框页管理 、                           | 生產系統管理                                                                     |                             |                                                                                                    |                  |
| ▲ 生產系統管理 ~<br>生產系統管理<br>生產系統年度過程<br>生產系統年度過程 | <b>端正接接確認</b> 正在進行: 矯正接接機器                                                 | ▲* 案件受理 0 ▲* 文件署页 0 ▲* 限報編集 | <ul> <li>▲田田田田田田田田田田田田田田田田田田田田田田田田田田田田田田田田田田田田</li></ul>                                                              | C 並用均未<br>11/52  |
| ₫ 同類產品管理                                     | 広作版話 毎週効果<br>1130(8227E8A0A 一接角研究会社会 マ<br>相称時間<br>2024(08/19 ~ 2024(08/23) | 集団方面版本 生産系統振動<br>↓ 2002     | 工品名稱<br>動用化 <b>类</b> 和                                                                                                | ◎水潤型<br>約水清差量素 > |
|                                              | 20日期時 今日301年世 1日10日年世 日年7月<br>年/月/日 1 1 1<br>単位本目的構築 2日 →                  | ARE 145889                  |                                                                                                    | NUM NETHERM      |
|                                              | 改要評評 ~ GMP1                                                                | 工板環境                        | <ul> <li>育品工塑理設置的不具置受污染之面或,種<br/>很熟收、會構、生產及上面時,原料料、平成<br/>品、重工品及產品受到污染的意味得互易低,</li> </ul>                             | LENOF            |
|                                              | 主要秘點 ~ GMP 2                                                               | 彩五管理                        | <ul> <li>食品工販得除空、執行及結果器直接発之環<br/>提著主規範,便販酒給完長好的狀態,以防止<br/>交叉污除發生,並這少環境污除原材料,早成</li> </ul>                             |                  |
|                                              | 不適用 v OMP 3                                                                | 販房設計、施工、配置発建築               | <ul> <li>食品工業推得任成局內外部因股稅(金額、<br/>原材料発展品素强。暫存及包裝置將)2股</li> <li>新材料発展品素强。暫存及包裝置將</li> <li>第二和維護地格對審賞品安全的原稿降至</li> </ul> |                  |
|                                              | 愛羅不符合 ~ OMP 4                                                              | 機器設備及器具之設計長地部               |                                                                                                    | · 探夏 新           |

之後需要對於"矯正措施確認"有缺點的項目進行 矯正措施說明,請依據頁面 次序填寫矯正措施說明欄位

※可用篩選功能,選擇呈現符合/不符合的項目

| Dashboard          | 矯正推脫確認              | 正在通行 | 計 矯正開設確認        |               |                                                   |              | C运用利用            |  |  |  |  |  |
|--------------------|---------------------|------|-----------------|---------------|---------------------------------------------------|--------------|------------------|--|--|--|--|--|
| 8回管理 ~             |                     |      |                 |               |                                                   |              |                  |  |  |  |  |  |
| 主產系統管理 -           | 改善期限                | 次要缺算 | 粘動量 主要幼怒動量 最重不符 | 1合數量 缺點數總和    |                                                   |              |                  |  |  |  |  |  |
| E產系統管理<br>E產系統年度調單 | 年/月/日               | 1    | 1 1             | 4             |                                                   |              |                  |  |  |  |  |  |
| 會證產品管理 ·<br>可類產品管理 | <b>新闻在谈话的题 文字 ~</b> |      |                 |               |                                                   |              |                  |  |  |  |  |  |
|                    | 符合程度                |      | 做文版版            | 1813          | 基本要求                                              | 不符合筆頂段明      | 端正捐始间期<br>上版100字 |  |  |  |  |  |
|                    |                     |      |                 |               | <ul> <li>食品工廠應設置於不易還受污染之高減,確</li> </ul>           |              |                  |  |  |  |  |  |
|                    | 次要の船                | *    | GMP1            | 工程環境          | 保動收、倉留、生產及出資時,原材料、半成品、 <u>煮工品及產品受到</u> 污染的高油降至最低。 | <b>食村開地上</b> | Eest             |  |  |  |  |  |
|                    |                     |      |                 |               | <ul> <li>食品工廠理建立、執行及維護廠區環境之環</li> </ul>           | 1            |                  |  |  |  |  |  |
|                    | 主要완點                | ×    | GMP 2           | #39%          | 请委宝规载,使最富建持良好的状態,以防止<br>交叉污染银生,觉得少環境污染原材料、半成      | 展定出現的        | 12.6             |  |  |  |  |  |
|                    |                     |      |                 |               | <ul> <li>會品工廠應確係販売外部及設施(意識)</li> </ul>            | T            |                  |  |  |  |  |  |
|                    | 不透用                 | ×    | GMP 3           | 胞局設計・施工・配置閂維維 | 原材料與產品處場,暫存及包裝蓋等)之級<br>計,施工和總導給與審查品安全的服除降至        | =            |                  |  |  |  |  |  |
|                    |                     |      |                 |               | <ul> <li>食品工廠之設備及錄具應針對用透電行續當</li> </ul>           | 1            | 甲初期              |  |  |  |  |  |
|                    | 蔵豊不符合               | ~    | GMP 4           | 機器設備及器具之股計列体後 | 之樂主般計例繼續,以將影響會高安全的墨除<br>降至最低。                     | 無虛張與更新       |                  |  |  |  |  |  |
|                    |                     |      |                 |               | • 食品工取用搞供總算之公共設施供買工使                              | 1            |                  |  |  |  |  |  |
|                    | 不適用                 | ×    | OMP 5           | 員工設定          | 用,至少能自决于消费起泡,更改重及影所<br>等。                         |              |                  |  |  |  |  |  |
|                    | -                   |      |                 |               |                                                   |              |                  |  |  |  |  |  |
|                    | 2408                |      |                 |               | 4 1 2 3 - 12 <b>3</b>                             |              |                  |  |  |  |  |  |
|                    | FTRWERWER           |      |                 |               |                                                   |              |                  |  |  |  |  |  |
|                    | CINTERIOL           |      |                 |               |                                                   |              |                  |  |  |  |  |  |

| A.纸管理 ~          | 矯正接後確認                                  | 正在進行: 矯正接触確認                            |                                               |                                                                                                    |                |           |         | C 返回列表 建晶辉防线止 |
|------------------|-----------------------------------------|-----------------------------------------|-----------------------------------------------|----------------------------------------------------------------------------------------------------|----------------|-----------|---------|---------------|
| Dashboard        | 符合规度                                    | 探文曲话                                    | JA 12                                         | 报车按求                                                                                                    | 不符合事業試明        | L Minnetz | 仪案後符合程度 | 属止而是確認說明      |
| #限管理 ~           |                                         |                                         |                                               |                                                                                                    |                | THURL     |         |               |
| E THAN A         |                                         | 1 Carlos C                              |                                               | • 食品工廠應設置於不易遭受污染                                                                                                    | ALC: NO.       | 日改革       | 1000    |               |
| LEAD             | 小田は町 ~                                  | OMP1                                    | TERM                                          | 之道瑞、缅怀肥松、富雄、王豪及<br>永保瑞、南村司、米村岛、南丁岛                                                                                                    | 實初編起上          |           |         |               |
| 同管理 ~            |                                         |                                         |                                               | And and a second second s |                |           |         |               |
| 麻管理              |                                         |                                         |                                               | <ul> <li>食品工廠應建立,執行及建築廠</li> </ul>                                                                                                    |                | 22×8      |         |               |
| - 嘉系統管理          | 主要缺點 ~                                  | GMP 2                                   | 收益管理                                          | > > 国環境之環境東主規範,使用直維                                                                                                    | 推定此明朝          | Coolee    | () 符合   |               |
| m + (0.00 )#     |                                         |                                         |                                               | 将既好的状態、以防止交叉污染器                                                                                                    |                |           |         |               |
| A CORDET         |                                         |                                         |                                               | . ***************                                                                                                    |                |           |         |               |
| 10 + 10 H        | 不適用 ~                                   | GMP 3                                   | 応告設計・加工・記営務通貨                                 | 治(食師、原材料料產品素理、解                                                                                                    | 99             | =         | 2 符合    |               |
| CAREAR           |                                         |                                         |                                               | 存及包装篮等)之段新、施工和维                                                                                                    |                |           | 4       |               |
| (APPENDE)        |                                         |                                         |                                               |                                                                                                    |                |           |         |               |
| 栗人員管理            | BATTO .                                 | 0100.4                                  | an er tra de la ser de la construit de la ser | <ul> <li>食品工廠之設備及器具應針對用</li> </ul>                                                                                                    | manufacture ar | 已改善       | 0.00    |               |
| 過產品管理 🗸          | 和黒小村日 ~                                 | GMP 4                                   | 情華政治汉華民之政計列推進                                 | 這進行認識之來主政訂於選擇下以<br>或影響會具定会的意論確定要任。                                                                                                    | 用性硬性更加         |           | 0 172   |               |
| 10.00 40.00 10   |                                         |                                         |                                               |                                                                                                    | ž.             |           |         |               |
| 1 12 14 15 15 15 |                                         |                                         |                                               | <ul> <li>食品工廠應提供適高之公共設施</li> </ul>                                                                                                    |                | 1.00      | 1000    |               |
| 《赖嘉品管理           | 不適用 イ                                   | GMP 5                                   | 員工設施                                          | 供員工使用。至少包含洗手消費股                                                                                                    |                |           | 2 符合    |               |
|                  |                                         |                                         |                                               | 施、更次庭及厕所需。                                                                                                    |                |           | 10      |               |
|                  |                                         |                                         |                                               | ¢ 1 2 1 -                                                                                                    | 12             |           |         |               |
|                  | 窗枝意咒                                    |                                         |                                               |                                                                                                    |                |           |         |               |
|                  | 123                                     |                                         |                                               |                                                                                                    |                |           |         |               |
|                  |                                         |                                         |                                               |                                                                                                    |                |           |         |               |
|                  |                                         |                                         |                                               |                                                                                                    |                |           |         |               |
|                  |                                         |                                         |                                               |                                                                                                    |                |           |         |               |
|                  |                                         |                                         | /                                             |                                                                                                    |                |           |         |               |
|                  | 矯正措施證明 ***                              |                                         |                                               |                                                                                                    |                |           |         |               |
|                  |                                         | processory potential                    |                                               |                                                                                                    |                |           |         |               |
|                  | 100 100 100 100 100 100 100 100 100 100 | AND AND AND AND AND AND AND AND AND AND |                                               |                                                                                                    |                |           |         |               |

最後上傳矯正措施證明檔案(最多三個附件)

填寫完成後,按下【補件送出】

※矯正措施審核補件發生於現場稽核時,查檢表中有缺點項目,業者需進行矯 正措施

### 二、業者補件(產品檢驗改善)

| ■ TOF TQF驗證作夠                                    | 業系統             |        |            |        |               |         |        |            | 9 📀 🕈        |
|--------------------------------------------------|-----------------|--------|------------|--------|---------------|---------|--------|------------|--------------|
| Dashboard       ✓ 權限管理     ✓                     | 生產系統年度追蹤        |        |            |        |               |         |        |            |              |
| ■ 生產系統管理 ~<br>生產系統管理<br>生產系統管理<br>生產系統年度賠疑       | 中請殘型            |        | 審核狀態       |        |               | 状態      |        |            |              |
| <ul> <li>□ 驗證產品管理 ∨</li> <li>□ 同類產品管理</li> </ul> | 56 St           |        | 敏證階層       |        |               | *       |        |            | v            |
|                                                  |                 |        |            |        | Q. 201        |         |        |            |              |
|                                                  | - 銀元 10 - マ 現絵果 |        |            |        |               |         |        |            | (1)          |
|                                                  | 案件振號 ↓ 公司中文名稱   | 工廠中文名稱 | 生產系統名稱     | 生產系統擴號 | ) 審查單位        | 資件試廠    | ⇒ 動證效期 | (2)<br>(2) | 偏 的能 🐑       |
|                                                  | 11305270668A0   | 耻易抗离组  | louie_生產系统 | 01008  | 財業法人食品工業發展研究所 | 第1次過說管理 |        | (2)        |              |
|                                                  | 展示第1至1項結果,共1項   |        |            |        |               |         |        |            | 開推操件 頁<br>起偶 |
|                                                  |                 |        |            |        |               |         |        |            | 階層精換<br>異動紀錄 |

- 以生產系統帳號登入後,選取左方的主選單中的【生產系統管理】→【生 產系統年度追蹤】
- 點取列表中要補件的生產系統其左方的三個點點(1),展開功能列表(2),狀 態為【審核補件】
- 3. 點取【業者補件】

| = TOF TQF驗證作                                                                                                    | 業系統           |                   |        |            |           |             |             |            |               |             |         |            |              | 0 🔉 🌣  |
|----------------------------------------------------------------------------------------------------|---------------|-------------------|--------|------------|-----------|-------------|-------------|------------|---------------|-------------|---------|------------|--------------|--------|
| Dashboard     dilige     dilige     dil     dil | 生產系統管理        |                   |        |            |           |             |             |            |               |             |         |            |              |        |
| ■ 生產系統管理 ~<br>生產系統管理<br>生產系統年度通訊                                                                                                    | <b>建品始版</b> 王 | 目時行 夏品仙族          |        |            |           |             |             |            |               |             |         |            |              | C 适应列者 |
| 日 航迎產品管理 ~                                                                                                    |               |                   |        |            | ▲/ 當件受理 O | ▲ 文件審查○ ▲ 項 | 编结核 O 🛓 编正结 | 能確認の一度品価額の | 福秋損要 0 技術審査 0 | 植造洪定        |         |            |              |        |
| ₿ 同類產品管理                                                                                                    | 當件感望          | 致政策署              |        | 驗證方案版本     | 生產系統振號    | 工廠名稱        |             |            |               | 66.03       | 52      | 编统時間       |              |        |
|                                                                                                    | 1130619051359 | 一個食品              | 安全制造 🗸 | 送茶2 申文 ∨   | 17002     | 光間          |             |            |               | 物           | 穴視場症状 〜 | 2024/08/30 | ~ 2024/09/08 |        |
|                                                                                                    | 發證產品清單 更新日期   | 2024/06/19        |        |            |           |             |             |            |               |             |         |            |              |        |
|                                                                                                    | 發出産品数 0       |                   |        | 發送產品)      | 自爆数の      |             |             |            |               |             |         |            |              |        |
|                                                                                                    | 四時夜品煎 1       |                   |        | 网络 產品)     | 1         |             |             |            |               |             |         |            |              |        |
|                                                                                                    | 現場抽樣 增枝 累     | 19<br>19日本 未通復任何者 | iž –   |            | 書記曲pdf    |             |             |            |               |             |         |            |              |        |
|                                                                                                    | 選擇驗證產品        |                   |        |            |           |             |             |            |               |             |         |            |              |        |
|                                                                                                    | 發放產品供給        |                   | 制造农品名植 | <b>走</b> 口 | 四裝型雕      | 產品包裝容量      |             | 检察项目       | 输展测算          | 10.00.00.00 |         | 保註         | 上爆改基報告       |        |
|                                                                                                    |               |                   |        |            |           |             | <           | >          |               |             |         |            |              |        |
|                                                                                                    | 道探网颈產品        |                   |        |            |           |             |             |            |               |             |         |            |              |        |
|                                                                                                    | ◎ 要菁虹茶 肠包     | 375ml             |        |            |           |             |             |            |               |             |         |            |              |        |
|                                                                                                    | 同樂產品編號        | 同频產品名稱            | 產品包裝型最 | 產品包裝容量     | 检察项目      |             | 检察项目        |            | 检验原用          | 91          | 上体改善報   | 8          |              |        |
|                                                                                                    |               | 要香红菜              | 括包     | 375mi      | · 余档      |             | 4           |            | 4             |             | 8762    | 米選擇任何編賞    |              |        |
|                                                                                                    |               |                   |        |            |           |             |             |            |               |             |         |            |              |        |
|                                                                                                    | 14+40 #15 LM  |                   |        | WEWE LM    |           |             |             |            |               |             |         |            |              |        |
|                                                                                                    |               |                   |        |            |           |             | 利用运出        | 日和社        |               |             |         |            |              |        |

業者需要針對 稽核員上傳之報告內容,上傳相關改善報告

※產品檢驗之審核補件發生於產品抽樣檢驗時有不合格的狀況發生,業者需上 傳改善報告

## 伍、變更生產系統

|                       | the at the          |                    |             |         |                     |       |                     |        | •               | 0 |
|-----------------------|---------------------|--------------------|-------------|---------|---------------------|-------|---------------------|--------|-----------------|---|
|                       | <u>兼</u> 系就         |                    |             |         |                     |       |                     |        | •               |   |
| Dashboard<br>《 提限管理 ~ | 生產系統管理              |                    |             |         |                     |       |                     |        |                 |   |
| ■ 生產系統管理 ~<br>生產系統管理  | + 註冊/虛驗註冊           |                    |             |         |                     |       |                     |        |                 |   |
| 生產系統年度追蹤              | 中請類型                |                    | 審核狀態        |         |                     | 狀態    |                     |        |                 |   |
| □ 照照是的管理 ~            | 註冊                  | ~                  | 全部          |         |                     | ¥     |                     |        |                 | ~ |
| ☑ 问頭產品管理              | 19.55               |                    | <b>独迎陈居</b> |         |                     |       |                     |        |                 |   |
|                       |                     |                    |             |         |                     | ×     |                     |        |                 |   |
|                       |                     |                    |             | Q.重制    |                     |       |                     |        |                 |   |
|                       | 離示 10 - マ 現結果       |                    |             |         |                     |       |                     |        | (1)             |   |
|                       | 案件振荡 计生產系统振荡        | 工廠及生產系統名稱          | 前提階層        | () 派遣人員 | 中語日期                | (中訪類型 | 等核日期                | ↓ 審核状態 | 狀態功能            | • |
|                       | 11305270668A0 01008 | 融易桃園廠 - louie_生產系統 | 二塔食品安全及品質驗證 | 専業大哥    | 2024/08/14 12:11:22 | 旺冊    | 2024/08/14 14:57:06 | 通過     | <b>設用 0 1</b> : |   |
|                       | 觀示第1至1週結果,共1項       |                    |             |         |                     |       |                     |        | 歐用              |   |
|                       |                     |                    |             |         |                     |       |                     |        | 審核/補件           | 2 |
|                       |                     |                    |             |         |                     |       |                     | (2)    | 補件              |   |
|                       |                     |                    |             |         |                     |       |                     |        | 變更              |   |
|                       |                     |                    |             |         |                     |       |                     |        | 巨纲              |   |
|                       |                     |                    |             |         |                     |       |                     |        | 構設記錄業           |   |

 以生產系統帳號登入後,選取左方的主選單中的【生產系統管理】→【生 產系統管理】

2. 點取列表中要變更的生產系統其左方的三個點點(1),展開功能列表(2)

4. 點取【變更】

| ≡ <sup>TOF</sup> TQF驗證作夠                         | 業系統                                                                                                    | ۵ 🕑 🗧      |
|--------------------------------------------------|----------------------------------------------------------------------------------------------------|------------|
| Dashboard 4 權限管理 、                               | 生產系統管理                                                                                                    |            |
| ■ 生產系統管理 ~<br>生產系統管理<br>生產系統管理<br>生產系統年度追蹤       | <b>版码</b>                                                                                                    | C近用列表 日 総批 |
| <ul> <li>□ 驗證產品管理 ~</li> <li>□ 阿頭產品管理</li> </ul> | *GFSI產品範圍 ○ ci 局景會整約集局之加工 ○ ci 局景會整約角局的集局之加工 ○ cii 局景會整約角局的集局之加工 ○ cii 局景會整約角局 |            |
|                                                  | 食品工廠組織系統圖 <u>■₩₩±₩₩</u>                                                                                                    |            |
|                                                  | 编程增加 未编译任何要素                                                                                                    |            |
|                                                  |                                                                                                    |            |
|                                                  | 廊房及主要機器設備配置圖。#EXI_TEM                                                                                                    |            |
|                                                  | 驗證機構                                                                                                    |            |
|                                                  | *     #258##     HE*+10=TEDHER/06                                                                                                    |            |
|                                                  | ※回答 281 (時以)                                                                                                    |            |
|                                                  | 编符卷本 朱磁语任何卷末                                                                                                    |            |
|                                                  | 素件說明 <del>学和20%100</del> 学                                                                                                    |            |
|                                                  |                                                                                                    |            |
|                                                  |                                                                                                    |            |
|                                                  |                                                                                                    | h.         |

可變更之項目與內容如上述畫面所示

- 1. GFSI 產品範圍
- 2. 食品工廠組織系統圖
- 3. 廠房及主要機器設備配置圖
- 4. 驗證機構
- 5. 案件說明(字數限制 100 字)

※僅通過註冊驗證的生產系統可進行變更作業

## 陸、註銷生產系統

- 以生產系統帳號登入後,選取左方的主選單中的【生產系統管理】→【生 產系統管理】
- 2. 點取列表中要註銷的生產系統其左方的三個點點(1),展開功能列表(2)
- 3. 點取【註銷】

| ■ <sup>TOF</sup> TQF驗證作弊                   | 業系統                                                                                                    |                                                    |                                                                                                    |                                                    |                                          | 9 🗴 🕈                                                                                                    |  |  |  |  |  |  |
|--------------------------------------------|----------------------------------------------------------------------------------------------------|----------------------------------------------------|----------------------------------------------------------------------------------------------------|----------------------------------------------------|------------------------------------------|----------------------------------------------------------------------------------------------------|--|--|--|--|--|--|
| Dashboard     ▲限管理     ✓     ✓     ✓     ✓ | 生產系統管理                                                                                                    |                                                    |                                                                                                    |                                                    |                                          |                                                                                                    |  |  |  |  |  |  |
| ■ 生産系統管理 ~<br><u>生産系統管理</u><br>(二本本統管理)    | + 註冊/處論註冊                                                                                                    |                                                    |                                                                                                    |                                                    |                                          |                                                                                                    |  |  |  |  |  |  |
| 生産系活年度地域                                   | 中語類型                                                                                                    | 審核試意                                               |                                                                                                    | 狀態                                                 |                                          |                                                                                                    |  |  |  |  |  |  |
|                                            | 住用                                                                                                    | ·                                                  | ~                                                                                                    |                                                    |                                          | ~                                                                                                    |  |  |  |  |  |  |
| ☑ 问赖產品管理                                   | 施话                                                                                                    | 驗證障審                                               |                                                                                                    |                                                    |                                          |                                                                                                    |  |  |  |  |  |  |
|                                            |                                                                                                    |                                                    | ~                                                                                                    |                                                    |                                          |                                                                                                    |  |  |  |  |  |  |
|                                            |                                                                                                    |                                                    | Q蓝的                                                                                                    |                                                    |                                          |                                                                                                    |  |  |  |  |  |  |
|                                            |                                                                                                    |                                                    |                                                                                                    |                                                    | (                                        | (1)                                                                                                    |  |  |  |  |  |  |
|                                            | 羅示 10 ∨ 週始更                                                                                                    |                                                    |                                                                                                    |                                                    |                                          |                                                                                                    |  |  |  |  |  |  |
|                                            | 福示 10 ∨ 324里<br>富件施設 ○ 生産系統施設 ○ 工廠及生産系統名                                                                                                    | (稱 ) 驗證陶圖                                          | 。 运禽人員     申請日期                                                                                                    | 中訪類型 ( 審核日期)                                       | ( 事核狀態 狀)                                | 思 功能 🐑                                                                                                    |  |  |  |  |  |  |
|                                            | 部号 10 ○ 343章<br>常件施装 ○ 生産系統施装 ○ 工能及生産系統<br>113052706640 01008 融層低重率 - Iouic                                                                                                    | 項         算證陶器           ①主要本所         二指食品安全法品質物證 | 第二次日         申請日期           専二次号         2024/08/14 12:11:22                                                                                                    | <ul> <li>中誌類型</li> <li>事核日期</li> <li>註冊</li> </ul> | <ul> <li>事核状態 XX</li> <li>事核中</li> </ul> | 章 功能●<br>数用 ◎ :                                                                                                    |  |  |  |  |  |  |
|                                            | 201 0 2 315年<br>第件総括 : 生産系統施括 : 工能及主産系統<br>11305270668A0 01008 総務総裁領 - koue<br>総形成 1 1 21 2016年 - 内1 項                                                                                                    | 第         監護電響           L生業本所         二届食品安全员品質勉強 | <ul> <li>送意人員 ・ 申請日期</li> <li>専業大号 2024/06/14 12:11:22</li> </ul>                                                                                                    | <ul> <li>中述描述</li> <li>第秋日期</li> <li>註冊</li> </ul> | <ul> <li>事核状態 狀<br/>審核中</li> </ul>       | 2                                                                                                    |  |  |  |  |  |  |
|                                            | 田田 10 2 2010年                                                                                                    | 1時 : 日辺和著<br>- 生生本兵 二場会品安全元品貨物道                    | 湖流人員         申請日期           市第大号         2024/08/14 12:11:22                                                                                                    | <ul> <li>申述規型 ) 事核日期<br/>註冊</li> </ul>             | ; 審核就識 狀<br>審核中                          | 差<br>数用 ◎<br>数用<br>◎<br>数用<br>■<br>数用<br>■<br>数<br>用<br>■<br>数<br>用<br>■<br>■<br>■<br>■<br>■<br>■<br>■<br>■<br>■<br>■<br>■<br>■<br>■                                                                                                    |  |  |  |  |  |  |
|                                            | 日日10 ○ 200月<br>常件総議 : 工業決共総議 : 工業決主業未代表<br>113052706680 01008 総務代表員・2004<br>部で第15112658766840                                                                                                    | 11 : 點透陶器<br>上生產本成 二項食品交全法品質勉強                     | 加加人民 ( 中加日期<br>和英大明 2024-08/14.12.11.22                                                                                                    | 中國類型 : 筆枝日類<br>註冊                                  | ; 事核於重 狀                                 | 2 00版 ●<br>数用 ●<br>該用<br>●<br>数/補件<br>操件                                                                                                    |  |  |  |  |  |  |
|                                            | 日日 10 · 2 2018<br>室内 2016 : 二名本人相加は : 二名元王書人相名<br>11.5527705680 0100 副目相見置の-boxe<br>単行第1 : 三 1 286月 - 氏 1 28                                                                                                    | 14 《 點證指編<br>- 王惠永成 二項食品安全无品質物證                    | 第三次    第二次    第二次     第二次    第二次     第二次    第二次    第二次    第二次    第二次    第二次    第二次    第二次    第二次    第二次    第二次    第二次    第二次    第二次    第二次    第二次    第二次    第二次    第二次    第二次    第二次    第二次    第二次    第二次    第二次    第二次    第二次    第二次    第二次    第二次    第二次    第二次    第二次    第二次    第二次    第二上    第二上    第二上    第二上    第二上    第二上    第二上    第二上    第二上    第二上    第二上    第二上    第二上    第二上    第二上    第二上    第二上    第二上    第二上    第二上    第二上    第二上    第二上    第二上    第二上    第二上    第二上    第二上    第二上    第二上    第二上    第二上    第二上    第二上    第二上    第二上    第二上    第二上     1 1 1 1 1 1 1 1 1 1 1 1 1 1 1 1 1 | 中語開型 () 筆枝日期<br>註冊                                 | ; 審核於题 狀<br>審核中<br>(2)                   | 22<br>20月 ● :<br>20月 ● :<br>20月 ■ 月<br>客信/端件<br>発行<br>編件<br>全面<br>発展<br>20月 ■ 1<br>20月 ■ 1<br>20月 ■ 1<br>20月 ■ 1<br>20月 ■ 2<br>20月 ■ 2<br>20日 ■ 2<br>20日 ■ 2 |  |  |  |  |  |  |
|                                            | 日日 回 2 1000<br>室内電話 2 1000<br>11502706880 01008<br>副市場注意 1305年 - 月1日<br>日日 100<br>日日 100<br>副市場注意 - 1008<br>日日 100<br>副市場注意 - 1008<br>日日 100<br>日日 100 | N : MERN<br>LERAK _ IQAAPEEANNO                    | 加索人員     中陸日期     南東大戦     202406/1412/11/22                                                                                                    | <ul> <li>中語構築</li> <li>第4日期</li> <li>目示</li> </ul> | 5 要核就量 就<br>署核中<br>(2)                   | 度 100版 9)<br>数用 0 :<br>数用 1<br>著伝/編件<br>数算<br>記書<br>数<br>王<br>数<br>元<br>N<br>1<br>1<br>1<br>1<br>1<br>1<br>1<br>1<br>1<br>1<br>1<br>1<br>1                                                                                                    |  |  |  |  |  |  |
|                                            | 日日 10 ○ 2回点       第7 部33     2 企業条件総括     2 工業先生産条件       1130527066840     01006     影易利素面       副中期 1 正 1 法法集 - 内 1 面                                                                                                    | N : M2%M<br>L¥846 — L¥8862288M8                    | : 加京人員 : 中価目期<br>市東大号 2004/00/1412/1122                                                                                                    | 6 中國開盟 ( 18代日期<br>政府                               | (2)<br>(2)                               | 度<br>取用<br>の<br>:<br>:<br>:<br>:<br>:<br>:<br>:<br>:<br>:<br>:<br>:<br>:<br>:                                                                                                    |  |  |  |  |  |  |

- 4. 填寫註銷原因(字數限制 100 字)
- 5. 相關資料上傳(5M)

| 生產系統管理                                 |                                   |               |      |
|----------------------------------------|-----------------------------------|---------------|------|
| + 註冊/ 集编註冊                             |                                   |               |      |
| 中請類型                                   | 審核狀塵                              |               | 狀態   |
| 「註冊」 く                                 | 全部                                | ~             |      |
| 編號<br>                                 | <b>驗證階層</b>                       |               |      |
|                                        |                                   | ~             |      |
|                                        | 註銷申請                              |               |      |
| ■示 10 → ) 凝結果                          | <ul> <li>註銷原因 字數限制100字</li> </ul> |               |      |
| 案件編號 生產条统編號 工廠及生產系统名稱                  | 申請日                               | 01 ÷          | 申請類型 |
| 11305270668A0 01008 融易桃園廠 - loule_生產系統 | 2024/0                            | 8/14 12:11:22 | 註冊   |
| <b>藏示第1至1項結果</b> ,共1項                  | 相關資料上傳 <b>(5M)</b>                |               |      |
|                                        | 選擇榴案 未選擇任何檔案                      |               |      |
|                                        |                                   |               |      |
|                                        | 申請 取消                             |               |      |
|                                        |                                   |               |      |

※ 生產系統註銷後,連動註銷生產系統下的驗證產品

※ 生產系統註銷後無法重新啟用該帳號,且該生產系統編號不能再被使用。

柒、申請驗證產品

### 一、註冊驗證產品

| ■ <b>TOP</b> TQF驗證作第                                                   | 美系統            |        |          |      |                     |               |    |        |        |       | ¢ C 0 |
|------------------------------------------------------------------------|----------------|--------|----------|------|---------------------|---------------|----|--------|--------|-------|-------|
| ❷ Dashboard<br>≮ 權限管理 ~                                                | 驗證產品管理         |        |          |      |                     |               |    |        |        |       |       |
| <ul> <li>▲ 生產系統管理 ~</li> <li>2 驗證產品管理 ~</li> </ul>                     | + 註冊           |        |          |      |                     |               |    |        |        |       |       |
| 驗證產品管理 ◎ 同類產品管理                                                        | 申請類型           |        | ~        | 審核狀態 |                     |               |    | 狀態     |        |       | ~     |
| <b>首頁功能</b> <ul> <li>執證重要公告</li> <li>執證種構造單</li> <li>積於員演單</li> </ul>  | 驗證產品名稱         |        | •        | 工廠名稱 | Q查詢                 |               | •  | 驗證產品編號 | 8      |       | -     |
| <ul> <li>● 終止/暫時終止/結束驗證</li> <li>● 生產系統清單內容</li> <li>● 驗證廠商</li> </ul> | 顯示 10 ∨ 項結果    |        |          |      |                     |               |    |        |        |       |       |
| ● 驗證產品                                                                 | 工廠名稱 🝦         | 驗證產品編號 | ↓ 驗證產品名稱 | ¢ i  | 中請日期                | \$ <b>中</b> 日 | 調型 | ◆ 審核日期 | ◆ 審核狀態 | 狀態    | 功能 💽  |
| ● 驗證規章                                                                 | 意瑞絲莊園          | 0130   | 每朝健康紅羽   | ŧ    | 2024/09/26 14:37:22 | 變更            | Ε  |        | 審核中    | ▶ ● ● | :     |
|                                                                        | 葛瑞絲莊園          | 0140   | 每朝健康烏倉   | 1茶   | 2024/09/26 14:37:22 | 變更            | 5  |        | 審核中    | ▶用 ♥  | :     |
|                                                                        | 商瑞絲莊園          | 0120   | 每朝健康终于   | ŧ    | 2024/09/26 14:37:22 | 變更            | Ē  |        | 審核中    | ▶用 ♥  | :     |
|                                                                        | 顯示第 1 至 3 項結果, | 共3項    |          |      |                     |               |    |        |        | 上頁    | 頁 [   |

- 以生產系統帳號登入後,選取左方選單的【驗證產品管理】→【驗證產品 管理】
- 2. 再按下【註冊】以增加一筆新的驗證產品資料

| TOF TQF驗證                                                                         | 作業系統                                            |                                                   |                                            |             | 0 C (      |
|-----------------------------------------------------------------------------------|-------------------------------------------------|---------------------------------------------------|--------------------------------------------|-------------|------------|
| ✿ Dashboard<br>< 磁照管理 →                                                           | 驗證產品管理                                          |                                                   |                                            |             |            |
| 生產系統管理         >           10         验證產品管理         >           N違產品管理         > | 新增<br>*麦品中文名称                                   | *產品與文名稱                                           |                                            | *麦品包铁型笔     | ℃版四列表 2 燃出 |
| 2 同類產品管理                                                                          |                                                 |                                                   |                                            | 85.05 et    |            |
|                                                                                   | *產品合裝容體                                         | *内日晒村賃                                            |                                            |             |            |
|                                                                                   | 300mi                                           |                                                   |                                            |             |            |
|                                                                                   | *產品成分(同食品穩示)                                    |                                                   |                                            |             |            |
|                                                                                   |                                                 |                                                   |                                            |             |            |
|                                                                                   | *產品額存溫層<br>○ 常道: ○ 冷凝: ○ 冷漠: ○ 其世               |                                                   |                                            |             |            |
|                                                                                   | *胡告請語                                           | *自有组代工<br>〇 自号 〇 代工                               |                                            |             |            |
|                                                                                   | <ul> <li>墨斯為改装或分装產品</li> <li>● 墨 ○ 否</li> </ul> | <ul> <li>外包装框示之TQF摄像</li> <li>使用 ○ 不使用</li> </ul> |                                            |             |            |
|                                                                                   | 不使用TQF碼燈頭因                                      | 不使用TQF纖塑期限                                        |                                            | 備註          |            |
|                                                                                   |                                                 | 年 /月/日                                            |                                            |             |            |
|                                                                                   | • 時間憲品面積                                        | 堪為信意數字,初次申請只屬項寫後4碼。<br>之解習蛋品描述。                   |                                            |             |            |
|                                                                                   | □ 不適用現場抽種 □ 不適用後市場抽種                            |                                                   |                                            |             |            |
|                                                                                   | 檔案上傳 = ###J上##M                                 |                                                   |                                            |             |            |
|                                                                                   | *原他和返車                                          |                                                   | *產品報片 ※面片尺寸300*300ps                       |             |            |
|                                                                                   | 谢提福献 未道理任何權業                                    |                                                   | ● 計算 本語 一 本語 一 本語 一 本語 一 本語 一 本語 一 本語 一 本語 | 8、講經供清照可補之時 |            |
|                                                                                   | <b>参</b> 装直稿或想表標示之任證資料                          |                                                   | •產品製程及品營營制工程国                              |             |            |
|                                                                                   | 假疫病素 未编擅任何爆業                                    |                                                   | <b>展探做本</b> 未编度任何模素                        |             |            |

之後再依序填寫頁面上的欄位

填寫完成,按下右上的【送出】按鈕,完成新增作業

重複上述之 再按下【註冊】以增加一筆新的驗證產品資料,可繼續新增多筆

資料

※適用於初次生產系統申請驗證通過後,於此功能再增加驗證產品

| 一、安文赋呾生吖 | <u> </u> | • | 變 | 更 | 驗 | 證 | 產 | 品 |
|----------|----------|---|---|---|---|---|---|---|
|----------|----------|---|---|---|---|---|---|---|

|                       | 體作 | 業系統               |        |           |             |                     |        |                     |        | • •             | 0 |
|-----------------------|----|-------------------|--------|-----------|-------------|---------------------|--------|---------------------|--------|-----------------|---|
| ✿ 糸統管理<br>❹ Dashboard | ř  | 驗證產品管理            |        |           |             |                     |        |                     |        |                 |   |
| < 權限管理<br>重要公告        | ř  | +日日               |        |           |             |                     |        |                     |        |                 |   |
| 且 公司管理                | ×  | 中請頻型              |        |           | 審核狀態        |                     |        | 状態                  |        |                 |   |
| 二、市会                  | ×  | 全部                |        |           | ~ 通道        |                     | ~      | 요란                  |        |                 | ~ |
| 🕍 生產系統管理              | ×  | 工廠登記編號            |        |           |             |                     |        |                     |        |                 |   |
| ■ 専業人員管理              |    |                   |        |           |             |                     |        |                     |        |                 |   |
| □ 驗證產品管理              | ×  |                   |        |           |             | Q重用                 |        |                     |        |                 |   |
| 朝護産品管理                |    |                   |        |           |             |                     |        |                     |        | (1)             |   |
| □ 被逆機信管理 ■ 同販素品給理     | ř  | - 単示 10 - マ - 現放果 |        |           |             |                     |        |                     |        | (1)             |   |
|                       |    | 密件紙號              | ↓ 工廠名稱 | 驗證產品紙號    | - 助證產品名稱    | ⇒ 申請日期              | ↓ 中訪類型 | 審核日期                | 普 審核狀題 | 状態の現象の          |   |
|                       |    | 1130313961F89     |        | 160790086 | 生活穩萃茶露绿茶    | 2024/01/04 11:42:17 | 註冊     | 2024/01/04 11:42:17 | 通過     | (作用 (2) :       |   |
|                       |    | 113031346BC63     |        | 010830010 | 津好纯水        | 2024/01/04 11:42:17 | 住市     | 2024/01/04 11:42:17 | 遗语     | 政用              |   |
|                       |    | 11303138049A3     |        | 011910021 | 建士比馬力劳动量水款科 | 2024/01/04 11:42:17 | 10 円   | 2024/01/04 11:42:17 | 應過 (2) | 豐65<br>補件       |   |
|                       |    | 1130313CFAC3E     |        | 010350202 | 台塩動平衡補給飲料   | 2024/01/04 11:42:17 | 拉冊     | 2024/01/04 11:42:17 | 通過     | -               |   |
|                       |    | 11303138C350A     |        | 030047237 | 台標不能和優賞契花油  | 2024/01/04 11:42:17 | 拉冊     | 2024/01/04 11:42:17 | 透過     | EM              |   |
|                       |    | 113031330E83C     |        | 040200024 | 巧克力調味羊乳     | 2024/01/04 11:42:17 | 註冊     | 2024/01/04 11:42:17 | (818   | 检視              |   |
|                       |    | 1130313791D4D     |        | 012360004 | 信俱麼算茶 通爽茶費  | 2024/01/04 11:42:17 | 蛀冊     | 2024/01/04 11:42:17 | 德语     | 具約記錄<br>19703 W |   |
|                       |    | 1130313498FAF     |        |           |             | 2024/01/04 11:42:17 | 註冊     | 2024/01/04 11:42:17 | 1918   | 停用◎             |   |
|                       |    | 1130313D96050     |        | 011139988 | 加置利遏氟重水     | 2024/01/04 11:42:17 | 註冊     | 2024/01/04 11:42:17 | 1818   | 伊用◎             |   |

- 以生產系統帳號登入後,選取左方的主選單中的【驗證產品管理】→【驗 證產品管理】
- 2. 點取列表中要變更的驗證產品其左方的三個點點(1),展開功能列表(2)
- 3. 點取【變更】

| TOF TOF               | <b>魚證作</b> 夠 | 業系統                                                                                                    |                                                     |                                              |                                                                                                    | ې کې 🔅     |
|-----------------------|--------------|----------------------------------------------------------------------------------------------------|-----------------------------------------------------|----------------------------------------------|----------------------------------------------------------------------------------------------------|------------|
| 章 永統管理<br>@ Dashboard | ř            | 驗證產品管理                                                                                                    |                                                     |                                              |                                                                                                    |            |
| < 權限管理<br>重要公告        | ×            | i and a set of the set of the se |                                                     |                                              |                                                                                                    | ℃返回列表 🔒 送出 |
| 日 公司管理                | ~            | *雇品中文名稱                                                                                                    | *產品英文名稱                                             |                                              | •產品包裝型意                                                                                                    |            |
|                       | ~            | 黑松FIN補給飲料                                                                                                    | HEYSONG FIN                                         |                                              | PETAE                                                                                                    |            |
| 🖿 生產系統管理              | ~            | •產品包裝容量                                                                                                    | •内包装材質                                              |                                              |                                                                                                    |            |
| 副 専業人員管理              |              | 580ml                                                                                                    | •                                                   |                                              |                                                                                                    |            |
| ■ 驗證產品管理<br>驗證產品管理    | ×            | *產品成分(同食品標示)                                                                                                    |                                                     |                                              |                                                                                                    |            |
| P En 10 20 20 20 70   |              | 水、產業總維證、簡補、書料、氯化的、檸檬酸、梅檬酸的、氯化鉀、氯化餅、乳酸鈣、維生                                                                                                    | 素C                                                  |                                              |                                                                                                    |            |
|                       | ř            | •產品儲存溫層                                                                                                    |                                                     |                                              |                                                                                                    |            |
|                       |              | ◎ 常道 ○ 沖龍 ○ 沖渡 ○ 其他                                                                                                    |                                                     |                                              |                                                                                                    |            |
|                       |              | • 師告通路                                                                                                    | •自有或代工                                              |                                              |                                                                                                    |            |
|                       |              | 一般通路                                                                                                    | ○ 自有 ○ 代工                                           |                                              |                                                                                                    |            |
|                       |              | •星而為改發或分裂產品<br>〇 品 〇 酒                                                                                                    | <ul> <li>外包装碟示之TQF碟像</li> <li>● 使用 ○ 不使用</li> </ul> |                                              |                                                                                                    |            |
|                       |              | 不使用TQF總章原因                                                                                                    | 不使用TQF標章期限                                          |                                              | 備註                                                                                                    |            |
|                       |              |                                                                                                    | 年 /月/日                                              | •                                            |                                                                                                    |            |
|                       |              | • 驗證產品編號                                                                                                    | 1. 映踏畫品编批形5時為生產永統编號,後4時為任意影字                        | ・初次申請只識項寫後4碼・                                |                                                                                                    |            |
|                       |              | 012190001                                                                                                    | 2.產品石暢次當想這麼著物可有可能用物可之關議產品編                          |                                              |                                                                                                    |            |
|                       |              | □ 不適用現場臉標 □ 不適用後市場臉標                                                                                                    |                                                     |                                              |                                                                                                    |            |
|                       |              | 檔案上傳 <u>■ 2011-</u> 1954                                                                                                    |                                                     |                                              |                                                                                                    |            |
|                       |              | • 原物药清单                                                                                                    |                                                     | •產品製程及品等答制工程圖                                |                                                                                                    |            |
|                       |              | 查探編文 未還擇任何權業                                                                                                    |                                                     | 選擇模案 未選擇任何模型                                 |                                                                                                    |            |
|                       |              | ■检视幅宽                                                                                                    |                                                     | ■檢視檔案                                        |                                                                                                    |            |
|                       |              | *包装框稿 × 員片尺寸300*300px                                                                                                    |                                                     | *產品照片 x 置片尺寸300*300px<br>產品開长的於100字通時分供以應素實驗 | 2、杨钟花课纸空中 1811                                                                                                    |            |
|                       |              | 選擇領武 未還擇任何權監                                                                                                    |                                                     |                                              | <ul> <li>Network restriction of the second second se<br/>Second second sec<br/>second second second second second second second second second second second second second second second second second second second second second second second second second second second second second second second second second sec</li></ul> |            |

之後可以編輯已有之資料

編輯完成,按下【送出】

#### 三、註銷驗證產品

- 以生產系統帳號登入後,選取左方的主選單中的【驗證產品管理】→【驗 證產品管理】
- 2. 點取列表中要註銷的驗證產品其左方的三個點點(1),展開功能列表(2)
- 3. 點取【註銷】

|                                       | <u>魚證作</u> | 業系統           |          |           |                        |                     |                           | ¢ 🕚 🖯               |
|---------------------------------------|------------|---------------|----------|-----------|------------------------|---------------------|---------------------------|---------------------|
| ✿ 系統管理<br>❸ Dashboard                 | ¥          | 驗證產品管理        |          |           |                        |                     |                           |                     |
| < 權限管理<br>重要公告                        | ×          | + 註冊          |          |           |                        |                     |                           |                     |
| 団 公司管理                                | ~          | 中請閱型          |          |           | 審核狀態                   |                     | 状態                        |                     |
| 二百百百百百百百百百百百百百百百百百百百百百百百百百百百百百百百百百百百百 | ~          | 요란            |          |           | > 通道                   |                     | <ul><li>&lt; 全部</li></ul> | ~                   |
| 🖿 生產系統管理                              | ~          | 工廠登記編號        |          |           |                        |                     |                           |                     |
| 图 專業人員營理                              |            |               |          |           |                        |                     |                           |                     |
| ₿ 驗證產品管理                              | ~          |               |          |           |                        | Q. #20              |                           |                     |
| 驗證產品管理                                |            |               |          |           |                        |                     |                           |                     |
| 2 驗證機機管理                              | ~          |               |          |           |                        |                     |                           | (1)                 |
| 🛢 同類產品管理                              |            | BT 10 ♥ 3058  |          |           |                        |                     |                           |                     |
|                                       |            | 席件紙號          | ↓ 工廠名相   | 精理產品紙號    | 赫證產品名稱                 | 中語日期                | 中語類型 () 審核日期              | (事務状態) 状態 切能        |
|                                       |            | 1130715179F09 | 台灣優良食品別試 | 012190001 | 黑松FIN補給軟料              | 2024/07/26 13:33:15 | 變更 2024/07/30 14:         | 44:57 通過 伊用 🛇 🚦     |
|                                       |            | 1130313FFF833 |          | 040293018 | 模類技能牛乳                 | 2024/01/04 11:42:17 | 蛀冊 2024/01/04 11:         | 42:17 通過 範用         |
|                                       |            | 1130313FFECE0 |          | 040292201 | <b>翌</b> 形鲜原味爱酪羊乳      | 2024/01/04 11:42:17 | 註冊 2024/01/04 11:         | 42:17 通過 (2) 調節     |
|                                       |            | 1130313FFEA58 |          | 040060020 | LCA506 活菌發酵乳 清爽 (含菰果醑) | 2024/01/04 11:42:17 | 註冊 2024/01/04 11:         | 42:17 通過 算更         |
|                                       |            | 1130313FFDE44 |          | 160727003 | 大田冬鑫夏草菌纤翅局母雞婿          | 2024/01/04 11:42:17 | 註冊 2024/01/04 11:         | 42:17 通過 鞋師         |
|                                       |            | 1130313FFD8E0 |          | 040020001 | 這帶全指揮乳                 | 2024/01/04 11:42:17 | 註冊 2024/01/04 11:         | 42:17 通過 检視         |
|                                       |            | 1130313FFD1A9 |          | 160970041 | 原草R烏龍張(含文山包種)          | 2024/01/04 11:42:17 | 註冊 2024/01/04 11>         | 42:17 通過 27/10 27 6 |
|                                       |            | 1130313FFC78D |          | 250030101 | 台灣啤酒                   | 2024/01/04 11:42:17 | 註冊 2024/01/04 11:         | 42:17 通邊 停用 S       |

之後填寫 註銷 原因,再按【送出】

| まえ | 系統            |          |           |   |    |                          |       |                |     |
|----|---------------|----------|-----------|---|----|--------------------------|-------|----------------|-----|
| }  | 驗證產品管理        |          |           |   |    |                          |       |                |     |
|    |               |          |           |   |    |                          |       |                |     |
|    | +註冊           |          |           |   |    |                          |       |                |     |
| e  | 申請類型          |          |           |   |    | 審核狀態                     |       |                |     |
|    | 全部            |          |           | ~ |    | 通過                       |       |                | ~   |
|    | 工廠登記編號        |          |           |   |    |                          |       |                |     |
|    |               |          |           |   |    |                          |       |                |     |
|    |               |          |           |   |    | 註銷申請                     |       |                |     |
|    |               |          |           |   |    | *註銷原因 字數限制100字           |       |                |     |
|    | 顧示 10 ∨ 填結果   |          |           |   |    |                          |       |                |     |
|    | 案件編號          | ↓ 工廠名稱   | 驗證產品編號    |   | 驗調 |                          |       | 抈              | 申請類 |
|    | 1130715179F09 | 台灣優良食品測試 | 012190001 |   | 黑花 |                          |       | 7/26 13:33:15  | 變更  |
|    | 1130313FFF833 |          | 040293018 |   | 橋  | 相關答科上庙(5M)               | h     | 1/04 11:42:17  | 註冊  |
|    | 1130313FFECE0 |          | 040292201 |   | 豐  | 選擇檔案 未選擇任何檔案             |       | 1/04 11:42:17  | 註冊  |
|    | 1130313FFEA58 |          | 040060020 |   | LC |                          |       | 1/04 11:42:17  | 註冊  |
|    | 1130313FFDE44 |          | 160727003 |   | ×٤ | 申請 取消                    | í     | 1/04 11:42:17  | 註冊  |
|    | 1130313FFD8E0 |          | 040020001 |   | 瑞務 | 思全脂鮮乳                    | 2024/ | 01/04 11:42:17 | 註冊  |
|    | 1130313FFD1A9 |          | 160970041 |   | 原素 | <sup>法</sup> R烏龍茶(含文山包種) | 2024/ | 01/04 11:42:17 | 註冊  |

## 捌、新增同類產品

| ■ <b>TOF</b> TQF驗證作業    | 系統            | ۹ 🕥 🌣                                  |
|-------------------------|---------------|----------------------------------------|
| ❷ Dashboard<br>く 權限管理 → | 同類產品管理        |                                        |
| ▲ 生產系統管理 ~ 意 驗證產品管理 →   | + àm 🥢        |                                        |
| 2 同類產品管理                | 苁康<br>工廠登記編號  |                                        |
|                         | Q豊調           |                                        |
|                         | ◎示 10 → 深語美   |                                        |
|                         | 中文名稱 资香红茶     | <ul> <li>₩ 功能</li> <li>▶ 功能</li> </ul> |
|                         | 顳示第1至1項結果,共1項 | 王王 1 下頁                                |

- 以生產系統帳號登入後,選取左方選單的【同類產品管理】→【同類產品 管理】
- 2. 再按下【註冊】以增加一筆新的同類產品資料

| ■ <b>TOF TQF</b> 驗證作    | 業系統                                               |                  | ۵ 😮      |
|-------------------------|---------------------------------------------------|------------------|----------|
| ❷ Dashboard<br>く 權限管理 → | 同類產品管理                                            |                  |          |
| ▲ 生產系統管理 、 ● 號證產品管理 、   | 新增                                                | ℃返回列表 日 進出       |          |
| 🖸 同類產品管理                | •同聚產品編號                                           | • 同類產品名稱         | • 產品包裝型廠 |
|                         |                                                   | - do do 3+ ++ 55 |          |
|                         | "推动已经登展                                           | -NBeng           |          |
|                         | ・自有或代工<br>○ 日有 ○ 代工<br>○ 不適用現金油幅 ○ 不適用像木電洗幅<br>備註 |                  |          |

之後再依序填寫頁面上的欄位

填寫完成,按下右上的【送出】按鈕,完成新增作業

重複上述之 再按下【註冊】以增加一筆新的同類產品資料,可繼續新增多筆 資料

※適用於初次生產系統申請驗證通過後,於此功能再增加同類產品

※同類產品之新增、變更、註銷不會經過驗證單位審核

## **玖、送審案件查詢**

| ■ TOP TQF驗證作                                       | 業系統           |       |         |              |       |         |               |        |      | • • 0 |
|----------------------------------------------------|---------------|-------|---------|--------------|-------|---------|---------------|--------|------|-------|
| Dashboard 《 權限管理                                   | 公司資料維護        |       |         |              |       |         |               |        |      |       |
| <ul> <li>団 公司管理</li> <li>公司資料維護</li> </ul>         | +註冊           |       |         |              |       |         |               |        |      |       |
| ▲ 工廠管理 ~                                           | 申請類型          |       |         | 審核狀態         |       |         | 武態            |        |      |       |
| 🕍 生產系統管理 🗸                                         |               |       | ×       |              |       |         | ~             |        |      | ~     |
| 首頁功能                                               | 公司名稱          |       |         |              |       |         |               |        |      |       |
| ● 驗證重要公告                                           |               |       |         |              |       |         |               |        |      |       |
| <ul> <li>驗證機構清單</li> <li>種核員清單</li> </ul>          |               |       |         |              | Q.查詢  |         |               |        |      |       |
| <ul> <li>終止/暫時終止/結束驗證</li> <li>生產系統清單內容</li> </ul> | 願示 10 ♥ 項結果   |       |         |              |       |         |               | *      |      |       |
| ● 脑證廠商                                             | 公司中文名稱        | 負責人名稱 | 申請日期    |              | (申請類型 | 審核日期    | A             | : 審核狀態 | 狀態   | 功能●   |
| ● 驗證產品                                             | 10 H M        | 24.00 | 2024/02 | OF 34.40.00  | 24.00 | 2024/05 |               | 1210   | 10 H |       |
| ● 驗證規章                                             | 原定夫           | 仲展    | 2024/09 | /25/21:40:36 | 51 M  | 2024/09 | //25/21:44:44 | 细胞     | 殿用の  |       |
|                                                    | 顯示第1至1項結果,共1項 |       |         |              |       |         |               |        | 上頁   | 1 下頁  |
|                                                    |               |       |         |              |       |         |               |        |      |       |

- 以公司、工廠或生產系統帳號登入後,選取左方的主選單中的【OO管 理】
- 2. 於各功能管理列表中,檢視【審核狀態】欄位,確認案件狀態
- 3. 在右方的條件篩選項目中,審核狀態下選取【審核中】可查出送審的案件
- 4. 若是要查詢需要補件的案件,請在審核狀態下選取【補件】來查詢

生產系統管理

| + 註冊/總續註冊             |                                       |    |
|-----------------------|---------------------------------------|----|
| 申請類型                  | <b>塞核狀態</b>                           | 狀態 |
| 全部 ~                  | 補件 ~                                  |    |
| <b>新聞</b>             | 全郎<br>響核中<br>通過<br>補作<br>響核補件<br>功審領級 |    |
| - 展結果 10 ∨ 限結果        | 不通過                                   |    |
| 案件紙號 生產系統紙號 工廠及生產系統名稱 | ◆ 驗證階層 ◆ 派案人員 ◆ 申請日期                  |    |

※ <u>補件</u>是審核選項被稽核單位按補件(資料不齊全的情況),<u>審核補件</u>是現場 稽核、產品檢驗關卡要給業者補矯正措施、改善證明的狀態

## 壹拾、 年度追蹤管理

| ■ TOF TQF驗證作對                                                                                                    | 業系統                          |          |                                                                                                    |        |               |          |        |    |      | • • • |
|----------------------------------------------------------------------------------------------------|------------------------------|----------|----------------------------------------------------------------------------------------------------|--------|---------------|----------|--------|----|------|-------|
| 健康管理         >           ★ 椎原管理         >           量 生產系統管理         >           生產系統管理         >           生素系統管理         >           生素系統管理         >           資 摘読產品管理         >           〇 网豚產品管理         > | 生產系統年度追蹤                     |          |                                                                                                    |        |               |          |        |    |      |       |
|                                                                                                    | 中語類型                         |          | <ul> <li>審核状態</li> <li></li> <li></li> <l< th=""><th></th><th></th><th>X.◎<br/>×</th><th></th><th></th><th></th><th>×.</th></l<></ul> |        |               | X.◎<br>× |        |    |      | ×.    |
|                                                                                                    |                              |          |                                                                                                    |        | Q <u>#</u> #  |          |        |    |      |       |
|                                                                                                    | ◎示 10 ◆ ◎然果<br>案件振號 ◎ 公司中文名稱 | ÷ 工廠中文名稱 | 生產系統名明                                                                                                    | 生產系統編號 | - 審査單位        | ⇒ 案件联联   | ◊ 驗證效期 | 發展 | 税備 0 | 功態    |
|                                                                                                    | 11305270668A0                | 融築杭團鄉    | louie_生產系統                                                                                                    | 01008  | 财富法人食品工業發展研究所 | 第1次過發管理  |        |    | 29   | -     |
|                                                                                                    | WHITE FIRE FORESTC 7 TO 1 OR |          |                                                                                                    |        |               |          |        |    |      |       |

- 以生產系統帳號登入後,選取左方的主選單中的【生產系統管理】→【生 產系統年度追蹤】
- 2. 由此畫面中可查詢生產系統申請過的案件進入年度追蹤查詢的列表
- ※ 如前一個驗證週期有生產系統重大紀錄,則追蹤管理需進行三次

稽核單位會對年度追蹤查詢案件執行以下流程

現場稽核→矯正措施確認→產品檢驗→稽核摘要→技術審查→驗證決定

| ■ TOF TQF驗證作                                                                                                    | 業系統                                                                                                    |                                                          | ۵ 😮 🖯                                                                                                    |
|----------------------------------------------------------------------------------------------------|----------------------------------------------------------------------------------------------------|----------------------------------------------------------|----------------------------------------------------------------------------------------------------|
| ✿ 永統管理 ∨<br>❷ Dashboard                                                                                                    | 生產系統年度追蹤                                                                                                    |                                                          |                                                                                                    |
| ★ 總限管理 →<br>重要公告 回 公司管理 → ■ 工廠管理 →                                                                                                    | ROOM EGAR                                                                                                    | NERNO NERNALO RENNO NERNO NERNO NERNE                    | C 医照列液 按道明的社主                                                                                                    |
| 量         生産系統管理         >           生産系統管理             生産系統管理             生産系統管理             生産系統管理             生産系統管理             生産系統管理             生産素統管理             第三日             第二日             第二日             第二日             第二日 | 14 夜後水 変引<br>26 月前日 日本 1000340975A 日田市東 日田市東 日田市東 日田市東 日田市東 日田市東 日田市東 日田市東                                                                                                    | 5.2 A.RHX IEAN<br>0005 005 005 005 005 005 005 005 005 0 | 時代第2<br>第2次總及管理 →<br>創成長 簡単人天営                                                                                                    |
|                                                                                                    | 2235月 今日は15日 日日に日日 日日でのため<br>第1月1日 0 0 0 0<br>日は2月1日 25 で<br>和会社友 (12,55)<br>和会社友 (12,55)<br>和会社友 (12,55)<br>和会社友 (12,55)<br>和会社友 (12,55)<br>和会社友 (12,55)<br>和会社友 (12,55)<br>和会社人 (12,55)<br>和会社人 (12,55)<br>和 | 基本要求 不符合等軍副制                                             | 第三日2010日<br>1月10日<br>1月11日<br>1月111<br>1月111<br>1月111<br>1111<br>1111<br>1111<br>1111<br>1111<br>1111<br>1111<br>1111 |

※年度追蹤的審核補件與初次生產系統申請操作方式相同

#### 一、 報備

| TQF题题Y | <b>F乘</b> 系就  |          |        |            |        |               |         |      |     | ~ .                     |  |  |  |
|--------|---------------|----------|--------|------------|--------|---------------|---------|------|-----|-------------------------|--|--|--|
|        | 生產系統年度        | 生產系統年度追蹤 |        |            |        |               |         |      |     |                         |  |  |  |
|        | 中1858世        |          |        | 事核狀態       |        |               | 飲趣      | 放塵   |     |                         |  |  |  |
|        | 服装            |          |        | 100000     |        |               | ~       |      |     |                         |  |  |  |
|        |               |          |        |            | ٩      | H 10          |         |      |     |                         |  |  |  |
|        |               |          |        |            |        |               |         |      |     | (1)                     |  |  |  |
|        | 進件振號          | 公司中文名楷   | 工廠中文名機 | 生產系統名稱     | 生產系統編號 | 審査單位          | 進件狀態    | 糖證效期 | 發展  | 46-1 <b>8</b> - 37,85 = |  |  |  |
|        | 11305270668A0 |          | 制高化美术  | louie_王遵承统 | 01008  | 附属法人食品工業發展研究所 | 第1次追踪管理 |      | (2) |                         |  |  |  |
|        | 副示詞1至1項結果:    | = 1 W    |        |            |        |               |         |      |     | 12 (A                   |  |  |  |
|        |               |          |        |            |        |               |         |      |     | 障礙體旗                    |  |  |  |

- 以生產系統帳號登入後,選取左方的主選單中的【生產系統管理】→【生 產系統年度追蹤】
- 2. 點取列表中要報備的生產系統其左方的三個點點(1),展開功能列表(2)
- 3. 點取【報備】

| = TOF TQF驗證作詞                                                                                            | 業系統                          |             |                 |                                                                                         | * C 0   |  |  |  |  |  |  |
|----------------------------------------------------------------------------------------------------|------------------------------|-------------|-----------------|-----------------------------------------------------------------------------------------|---------|--|--|--|--|--|--|
| Dashboard                                                                                                | 生產系統年度追蹤                     |             |                 |                                                                                         |         |  |  |  |  |  |  |
| <ul> <li>▲ 生產系統管理 ~</li> <li>生產系統管理 ~</li> <li>生產系統管理 %</li> <li>費 驗證產品管理 ~</li> <li>費 閱獎產品管理</li> </ul> | 中語類型                         | 事核於皇        |                 | 17 BL                                                                                   |         |  |  |  |  |  |  |
|                                                                                                    | MM .                         | Mill Not    | ~               |                                                                                         | ×       |  |  |  |  |  |  |
|                                                                                                    |                              |             | Q.童術            |                                                                                         |         |  |  |  |  |  |  |
|                                                                                                    | 観景 10                        | 8           | 報備              |                                                                                         |         |  |  |  |  |  |  |
|                                                                                                    | 室件振動 公司中文名編<br>1130527066840 | <b>經備類型</b> | 現計畫工日期<br>年/月/日 | <ul> <li>: 素件状態</li> <li>: 輸送効用</li> <li>: 輸送効用</li> <li>: 輸送効用</li> <li>: (</li> </ul> | の 功能 をつ |  |  |  |  |  |  |
|                                                                                                    | 翻示線1至1項結果·共1項                | 91<br>91    |                 |                                                                                         |         |  |  |  |  |  |  |
|                                                                                                    |                              |             |                 |                                                                                         |         |  |  |  |  |  |  |
|                                                                                                    |                              |             | 40.79           |                                                                                         |         |  |  |  |  |  |  |
|                                                                                                    |                              |             |                 |                                                                                         |         |  |  |  |  |  |  |

- 4. 選取報備類型:
  - (1). 停工: 生產系統停工宣告
  - (2). 復工: 生產系統復工宣告
- 5. 預計復工日期:宣告未來復工的日期

### 二、 階層轉換

| ■ <sup>TQF</sup> TQF驗證作詞 | 業系統                                                                 |                   |                                           |                   |                         |                    |             |           | 0 ی            |
|--------------------------|---------------------------------------------------------------------|-------------------|-------------------------------------------|-------------------|-------------------------|--------------------|-------------|-----------|----------------|
|                          | 生產系統年度追蹤                                                            |                   |                                           |                   |                         |                    |             |           |                |
|                          | 中進發型<br>                                                            |                   | 事核就量                                      |                   | Qign                    | 試施                 |             |           | v              |
|                          | 部下 10 × 単純単<br>重件編載 + 公司中文高編<br>1130527066640<br>銀行車1至13(15)7706640 | : 工廠中文名稱<br>副県杭園市 | <ul> <li>生產系統系導<br/>louie_生產系統</li> </ul> | ○ 生產条統編號<br>01005 | > 家意帶位<br>對某些人食品工業發展研究所 | : 案件联議<br>第1718月間道 | 。<br>翻起200期 | 92<br>(2) | (1)<br>程備 功能 ® |

- 以生產系統帳號登入後,選取左方的主選單中的【生產系統管理】→【生 產系統年度追蹤】
- 點取列表中要進行階層轉換的生產系統其左方的三個點點(1),展開功能列表(2)
- 3. 點取【階層轉換】

|                       | 證作業 | 業系統           |              |                 |            |                   |          |
|-----------------------|-----|---------------|--------------|-----------------|------------|-------------------|----------|
| ✿ 系統管理<br>❷ Dashboard | ×   | 生產系統年度發       | 追蹤           |                 |            |                   |          |
| < 權限管理                | *   |               |              |                 |            |                   |          |
| 里安公古                  |     | 申請類型          |              |                 | 審核狀態       |                   | 狀態       |
| □ 公司管理                |     |               |              | ×               |            | × _               |          |
| ■ 上敞管理                | ~   | 編號            |              |                 | 驗證階層       |                   |          |
| ■ 生產系統管理              | ~   |               |              |                 |            | × _               |          |
| 生產系統管理 生產系統管理         |     |               |              |                 |            | Q, 查詢             |          |
| 重大紀錄                  |     |               |              |                 | 階層轉換       |                   |          |
| 暫時終止                  |     | 翻示 10 文 頂結果   |              |                 |            |                   |          |
| ■ 専業人員管理              |     |               |              | 階層轉换            |            |                   |          |
| 🖻 驗證產品管理              | ~   | 案件編號 ↓        | 公司中文名稱       | ○ 二階載一階 ○ 一階載:  | _ <b>P</b> |                   | ⇒ 案件狀態   |
| > 驗證機構管理              | ~   | 113081348975A |              | 備註              |            |                   | 第1次追     |
| 🖻 同類產品管理              |     | 113073140DFC6 |              |                 |            |                   | 第2次追     |
|                       |     |               |              | 案件說明            |            |                   | and 1997 |
|                       |     | 113071051C1A4 |              |                 |            |                   | 第1次道:    |
|                       |     | 11306182C5EC4 |              |                 |            | A                 | 階層轉換     |
|                       |     | 11305270668A0 |              | -               |            |                   | 第1次追     |
|                       |     | 11305266C0EA5 | 宣蘭食品工業股份有限公司 |                 | 提交取        |                   | 第1改道     |
|                       |     | 113031347A28B | 宜蘭食品工業股份有限公司 | 宜蘭食品工業股份有限公司廣興期 | 版 生產小哥     | 財團法人中華繫類食品工業技術研究所 | 第2次追     |
|                       |     | 顯示第1至7項結果,共   | 57項          |                 |            |                   |          |
|                       |     |               |              |                 |            |                   |          |

- 4. 可轉換的階層由系統判定
- 5. 填寫備註、案件說明
- 6. 按下【提交】
- ※ 二階轉一階由系統註銷所有生產系統下之驗證產品。
- ※ 一階轉二階,會進入新申請生產系統案件流程